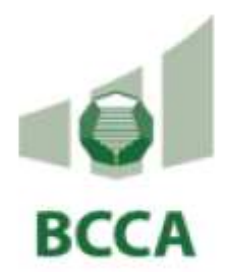

# KWALITEITSKADER

# "LUCHTDICHTHEID VAN GEBOUWEN"

HANDLEIDING VOOR DE WEB APPLICATIE

Versie 5.1 01/03/2021

| Versie | Datum           | Inhoud                                                                                             | Nagekeken door  |
|--------|-----------------|----------------------------------------------------------------------------------------------------|-----------------|
| 1      | Januari<br>2015 | Eerste versie van het document                                                                     | M. Kwanten      |
| 2      | April 2015      | Nieuwe functionaliteiten                                                                           | M.Kwanten       |
|        |                 | - Online betalingen van credits en dossiers                                                        |                 |
|        |                 | - Kopie functie van dossiers                                                                       |                 |
| 3      | Juli 2015       | Nieuwe functionaliteiten                                                                           | M.Kwanten       |
|        |                 | - Reset van wachtwoord (1.4)                                                                       |                 |
|        |                 | - Betaling van credits door overschrijving (3.2)                                                   |                 |
|        |                 | - Dossiers worden gelinkt aan CRAB databank (VEA) (4.3)                                            |                 |
|        |                 | - Dossier voor appartementsgebouwen (4.3)                                                          |                 |
|        |                 | - Nieuwe status 'Report in Creation'                                                               |                 |
|        |                 | - Nieuwe status 'On Hold' (4.11)                                                                   |                 |
|        |                 | - Reactivatie van een dossier in status 'On Hold'(4.12)                                            |                 |
|        |                 | - Nieuwe status 'Cancel' (4.13)                                                                    |                 |
|        |                 | Uitbreiding van bestaande functionaliteiten bedrijfsgegevens                                       |                 |
|        |                 | - meer informatie voor toestellen en software (3.1)                                                |                 |
|        |                 | - meer informatie voor gebruikers en profielen (3.1)                                               |                 |
|        |                 | Uitbreiding in de dossiers                                                                         |                 |
|        |                 | - Overzicht van dossiers met datum laatste wijziging (4.3)                                         |                 |
|        |                 | - Automatisch invullen van gegevens indien in de lijst slechts één element<br>voorkomt (oa in 4.6) |                 |
|        |                 | - Historiek op dossiers (4.3)                                                                      |                 |
|        |                 | - Documenten van een dossier zijn in apart tabblad beschikbaar (4.3)                               |                 |
| 4      | September       | - Verbeteringen opladen krediet en facturatie                                                      | M. De Strycker  |
|        | 2015            | - Enkel meetrapport en lekdebiet verplicht bij ingave meting                                       |                 |
| 5      | Juni 2016       | -Aanpassing betalingsmogelijkheden                                                                 | L. Van Gelder   |
| 6      | Maart<br>2020   | - Aanpassing URL webapplicatie                                                                     | M. Andrzejewicz |

# Versie Historiek

# Inhoudstabel

| 1   | Algemeen                                                    |
|-----|-------------------------------------------------------------|
| 1.1 | Algemene informatie over web applicatie4                    |
| a)  | Browser4                                                    |
| b)  | Taal4                                                       |
| c)  | Taal aanpassen                                              |
| 1.2 | Toegang tot de web applicatie5                              |
| 1.3 | Inloggen: https://dossier.bcca.be/qfw6                      |
| 1.4 | Wachtwoord aanpassen7                                       |
| a)  | Binnen de applicatie7                                       |
| b)  | Bij het inloggen8                                           |
| 1.5 | Uitloggen9                                                  |
| 2   | Home : Menu en dashboard 10                                 |
| 3   | Basisgegevens in de applicatie 11                           |
| 3.1 | Bedrijfsgegevens                                            |
| a)  | Lijst met personen/medewerkers 11                           |
| b)  | Software                                                    |
| c)  | Toestellen                                                  |
| d)  | Profielen                                                   |
| 3.2 | Facturen                                                    |
| a)  | Opladen van Credits 21                                      |
| b)  | Online betaling                                             |
| c)  | Betaling via overschrijving25                               |
| d)  | Overzicht van opgeladen krediet en betalingen26             |
| e)  | Overzicht van facturen                                      |
| 4   | Dossiers                                                    |
| 4.1 | Procedure voor het aanmelden van de dossiers                |
| 4.2 | Statussen van de dossiers                                   |
| 4.3 | Overzicht van de dossiers                                   |
| 4.4 | Een nieuw dossier aanmaken 31                               |
| a)  | Dossiergegevens aanpassen                                   |
| b)  | Dossier kopiëren 40                                         |
| c)  | Detail van een dossier : Sublocaties, Documenten, historiek |
| 4.5 | Ingeven/aanpassen van de projectgegevens 42                 |
| a)  | Individueel appartement aanmelden                           |
| b)  | Appartementsgebouw aanmelden 44                             |
| 4.6 | Planning van de meting                                      |
| a)  | Planning van de meting aangeven 46                          |

| b)   | Planning van een meting wijzigen                             |    |
|------|--------------------------------------------------------------|----|
| c)   | Overzicht van de geplande metingen                           | 52 |
| 4.7  | SMS berichten tijdens de meting                              | 53 |
| a)   | Start SMS                                                    | 53 |
| b)   | Afsluiten met SMS                                            | 54 |
| c)   | Aanpassingen in uw Dossier : Lekdebiet en nieuwe status      | 55 |
| 4.8  | Meetresultaten en verslag ingeven                            | 55 |
| 4.9  | Validatie van de meetresultaten door de meter                | 58 |
| 4.10 | Download van de Conformiteitsverklaring en dossier afsluiten | 59 |
| 4.11 | Dossier tijdelijk on hold zetten                             | 61 |
| 4.12 | Dossier reactiveren                                          | 61 |
| 4.13 | Dossier annuleren                                            | 62 |
| 5    | Problemen melden                                             | 63 |

# 1 Algemeen

# 1.1 Algemene informatie over web applicatie

### a) Browser

De web applicatie kan worden gebruikt met de volgende browsers:

Chrome

Firefox

Opera

Safari

OPGELET : Een correct gebruik bij Internet Explorer kan niet worden gegarandeerd, maar diverse testen hebben geen indicatie gegeven van specifieke problemen.

### b) Taal

De gebruiker heeft de keuze tussen de volgende talen:

Nederlands

Frans

Engels

De taal die default wordt aangegeven is deze van uw profiel, gedefinieerd door de parameters van uw account.

Deze kan men aanpassen door op 'Mijn account' te klikken in de rechterbovenhoek, of op de tab met uw naam. Daarna kan u op 'wijzigen' klikken om uw taalvoorkeur aan te duiden.

### c) Taal aanpassen

De web applicatie is beschikbaar in Nederlands, Frans en Engels. Om van taal te veranderen klik op de taal van uw keuze linksboven in de header.

| Firma Deka ATH |                             |                      | D hent ingelogt als <b>Beka Assistent</b><br>Medewerker bij Firma Deka ATH<br>Mijn account   Utiloggen |
|----------------|-----------------------------|----------------------|----------------------------------------------------------------------------------------------------|
| En   NL   Fr   | nning Lindau DekaAy<br>Help | oistent -            | Help                                                                                                   |
| #3a 🔻          | Toon op kaart               | Bokik alie borichten | ( ) weat                                                                                               |

## 1.2 Toegang tot de web applicatie

De web applicatie voor het kwaliteitskader "luchtdichtheid" is toegankelijk via het adres

| https://dossier.bcca.be/qfw |  |
|-----------------------------|--|
|-----------------------------|--|

De toegang tot de web applicatie is beveiligd met een login en een paswoord.

Bij het aanmaken van een nieuwe gebruiker wordt een e-mail verstuurd naar de betrokken persoon. De persoon kan met de link in deze mail een login aanmaken. Hij kiest zelf zijn paswoord voor de web applicatie en moet erover waken dat het gekozen paswoord voldoende veilig is.

| From:    | noreply@bcca.be                                                                                                    |
|----------|----------------------------------------------------------------------------------------------------|
| Subject: | Password reset                                                                                                    |
|          | A password reset was requested for the Odoo account linked to this email.<br>You may change your password by following this link. |

Note: If you do not expect this, you can safely ignore this email.

Klik op de link in de mail om naar de 'reset password' pagina te gaan.

| Your Email            |               |
|-----------------------|---------------|
| jozef.cals@bestair.be |               |
| Your Name             |               |
| Jozef Cals            |               |
| Password              |               |
| Confirm Password      |               |
|                       |               |
| Reset password        | Back to Login |

Typ uw paswoord in, bevestig en klik op de knop "Reset password". U wordt dan automatisch op de web applicatie ingelogd.

Onthoud uw paswoord om de volgende keren op de web applicatie te kunnen inloggen.

### 1.3 Inloggen: https://dossier.bcca.be/qfw

Op de loginpagina vult u uw gebruikersnaam (= e-mailadres) en uw paswoord in.

OPGELET : uw login is 'case sensitive'. Gelieve de kleine en de hoofdletters van uw e-mailadres (= username) te willen respecteren.

# 1.4 Wachtwoord aanpassen

Wanneer u ingelogd bent, kan u uw wachtwoord aanpassen, maar u kan nu ook een nieuw wachtwoord aanmaken, wanneer u uw wachtwoord vergeten bent, dus voordat u ingelogd bent.

#### a) Binnen de applicatie

Om uw passwoord aan te passen, klik op "Mijn account" rechtsboven.

| Firma Deka ATH                                                               |                          |                       | D hent ingelogt als tieka Assistent<br>Medewerker bij Einna Deka ATH<br>Hijn account j<br>Utiloggen |
|------------------------------------------------------------------------------|--------------------------|-----------------------|----------------------------------------------------------------------------------------------------|
| En ( NL ) Er<br>Home Dedojõgogosens ( acturen Dossens ( Han<br>Mijn Dossiers | ng Contac DekaAy<br>Help | oistent -             | Held                                                                                                |
| wis 🔻                                                                        | Teen op kaart            | Bokijk alie berichten | nei                                                                                                 |

#### Daarna klikt u op de knop "Reset wachtwoord"

| Firma Deka ATH                                                                            | U bent ingelogs als Deka Asşister<br>Nedeverker tiy Firma Deka Att<br>Myn accourt   Unlogge                        |
|-------------------------------------------------------------------------------------------|----------------------------------------------------------------------------------------------------|
| En   NI   Er<br>Harre Bedrijfsgegevens Facturen Dossets Planning Contact Beka-Assistent - |                                                                                                    |
| enthes: Illume > Celumbers > Illéa étasten                                                | Genalidoord Reset wechtwonrd F* Wipsgen                                                                            |
| Adres                                                                                     | Voorkeuren<br>Taal: Dutch / Nederlands<br>Profiet<br>Bedrijt: Firma Doko ATH<br>Manager<br>soortent (provalideerd) |
| Deka Assistent<br>assistent@deka.be                                                       |                                                                                                    |

U ontvangt een e-mail met een uitnodiging om uw passwoord te wijzigen.

OPGELET : de link kan slechts één maal gebruikt worden

Een password reset werd aangevraagd voor de BCCA webapplicatie account gelinked aan deze email.

U kan uw passwoord wijzigen door op de volgende link te clicken.

Nota: Indien U deze aanvraag niet verwachtte, kan U deze email negeren.

Als u op de link in de e-mail klikt, wordt het volgende venster geopend in uw webbrowser

| Your Email            |               |
|-----------------------|---------------|
| jozef.cals@bestair.be |               |
| Your Name             |               |
| Jozef Cals            |               |
| Password              |               |
| Confirm Password      |               |
|                       |               |
| Reset password        | Back to Login |

Gelieve een nieuwe paswoord in te geven en te bevestigen.

### b) Bij het inloggen

Wanneer u bij het inloggen vaststelt dat u uw wachtwoord niet meer kent, kan u een reset van het wachtwoord vragen.

| Email           |                |
|-----------------|----------------|
| manager@deka.be |                |
| Password        |                |
| . 1             |                |
| Log in          | Reset Password |

U vult uw mailadres in, waarmee u gekend bent bij BCCA, en u krijgt een link toegestuurd, waarmee u uw wachtwoord opnieuw kan aanmaken

| manager@deka.be |  |
|-----------------|--|
|                 |  |

**1.5** Uitloggen Om uit te loggen uit de web applicatie, klik op "Logout"

| Firma Deka ATH                                                                 |                                          | U hent ingekopt als Beka Assistent<br>Medewerker bij Firme Daka AUK<br>Mijn actour |
|--------------------------------------------------------------------------------|------------------------------------------|------------------------------------------------------------------------------------|
| En   NI   E:<br>Hume Bedryfsgegesens Facturer: Dossers Pfanning Luntar. Beka A | esistent + -                             |                                                                                    |
| Mijn Dossiers Help                                                             | Mijn berichten -<br>Bekijk ale berichten | Help                                                                               |

# 2 Home : Menu en dashboard

Na het inloggen op de web applicatie, komt u op een dashboard met een overzicht van uw meest recente dossiers, de planning van de metingen waar u bij betrokken bent en uw berichten.

| Firma Deka ATH                                                                                                    | U ben ingelagd als beka Doyen<br>Modewonker bij Firma Deka ATH<br>Mge seronart [Uillinggen                                                                  |
|----------------------------------------------------------------------------------------------------|----------------------------------------------------------------------------------------------------|
| Home Bedrijttgegevens Facturen Dossiers Flanning Contact Deka Do<br>Mijn Dossiers Help                                                                                                    | yyon -                                                                                                    |
| N/e         Nieuw           Torenstraat 13 3950 Meeuwen         Nieuw           Dossernummer: 79161902         Opgestart door: Deks Doyer:           Gamooto Mozuwon - Beigié         4angemaakt op: 00/06/2015 10:45           Activiteit Sector: Exclict/chilled         4angemaakt op: 00/06/2015 10:45 | Author: Administrator Fazee-it<br>Activiteit: Dossier "Torenstraat 13 9550 Meeuwen" (ref 79101902) has changed<br>© ni Rain, mitt, identit                  |
| Sterrebecksesteenweg 30 3078 Kortenberg Meting gepland<br>Dasischummen: 58540420 Opgestart door: Daka Neter<br>Gemeente Kortenberg - Belgie Aangemaakt op: 22/05/2015 08:50<br>Achtisti Sactor: Luchtlichtheid                                                                                             | Anifher: Administrator (1=/He=I)<br>Activite/It: Descier "Torenstraat 13 3050 Meeuwen" (not 79161902) has changed<br>© n. 8 gen. 2018, 3047:54              |
| Alle dissouria Nilouw dosstor                                                                                                    | Author: Administrator Easee-it<br>Activiteit: Payment invitation for dossier 'Torenstraat 13 3850 'Meeuwen' have been<br>cont<br>© ni: 8 are, 2013, 10 FTSS |
| Planning Help<br>Toon volledge planning                                                                                                    | Berlik alls borichten                                                                                                    |

Een menubalk is voorzien om door de web applicatie te kunnen navigeren.

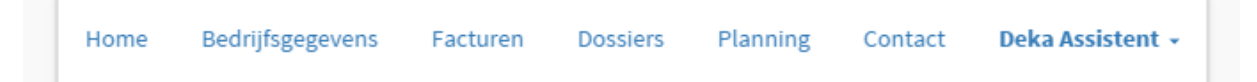

In dit hoofdmenu vinden we de volgende links:

- Home: laat toe het dashboard weer te geven
- Bedrijfsgegevens: om de bedrijfsgegevens te tonen met een submenu
- Facturen: geeft een overzicht van de facturen, toont het resterend krediet en geeft de mogelijkheid 'credits' op te laden
- Dossiers: geeft de lijst van alle dossiers van uw bedrijf
- Planning: geeft een overzicht van de geplande metingen
- Contact: geeft het contactadres om vragen betreffende de web applicatie te stellen

# 3 Basisgegevens in de applicatie

Wanneer men toegang krijgt tot de databank dient men eerst een aantal basisgegevens na te kijken en/of aan te vullen.

Onder het punt bedrijfsgegevens dient u de personen aan te melden die met de toepassing zullen werken, alsook de meters die dossiers zullen aanmaken. Ook dient u de toestellen en software waarmee uw bedrijf werkt, aan te melden.

Daarnaast kan u 'credits' opladen, waarmee u uw dossiers kan betalen.

# 3.1 Bedrijfsgegevens

#### a) Lijst met personen/medewerkers

Om de lijst met medewerkers te kunnen zien, klik op "Bedrijfsgegevens" in het menu en dan op de tab "Gebruikers".

| ilett i k                   | 4ome - Bedrijfsgegevens - (                                                       | Gebruikers -                                                             |                                                                           |                                         |
|-----------------------------|-----------------------------------------------------------------------------------|--------------------------------------------------------------------------|---------------------------------------------------------------------------|-----------------------------------------|
| Tal al                      | Fir<br>Belge                                                                      | ma Deka ATH                                                              |                                                                           | l≮ wijziger                             |
|                             |                                                                                   |                                                                          |                                                                           |                                         |
| bruik<br>Nie                | ers Software Toeste<br>uwe persoon toevnegen                                      | ilien Profiles Historiek<br>E-mail                                       | Profiel                                                                   | Status                                  |
| Nim                         | ers Software Toeste<br>Leve persoon townegen<br>Naam                              | llen Profiles Historiek<br>E mail                                        | Profiel                                                                   | Status                                  |
| toruik<br>Nie<br>Id         | ers Software Toeste<br>www.persoon.toevoegen<br>Naam<br>Jamm<br>Deka Dryen        | E mail                                                                   | Profiel Profiel Profiel Profiel Profiel                                   | Status<br>Alle V                        |
| toruiki<br>Nia<br>1d<br>891 | ers Software Toeste<br>wer persoon toevnegen<br>Naam<br>Deka Dirgen<br>Deka Noter | Ilen Profiles Historick<br>E mail<br>Email<br>patrick.dayen/gitelenet.be | Profiel Profiel Profiel Fireschied AltH Massaget Fireschied AltH-Massaget | Status<br>Allo Verenkland<br>Recenkland |

Voor elke persoon ziet u één of meerdere profielen en de status.

De status van een persoon kan de volgende waarden bevatten :

- Actief : Deze persoon heeft toegang tot de applicatie
- Verwijderd : Deze persoon heeft geen toegang meer tot de applicatie

- In aanvraag : Deze persoon heeft van u toegang gekregen in een rol die door BCCA gevalideerd dient te worden.

Voor de luchtdichtheidsapplicatie zijn er 3 verschillende profielen:

- manager
- meter
- administratieve medewerker.

Zowel de profielen als de statussen zijn gekleurd.

Betekenis van de kleuren:

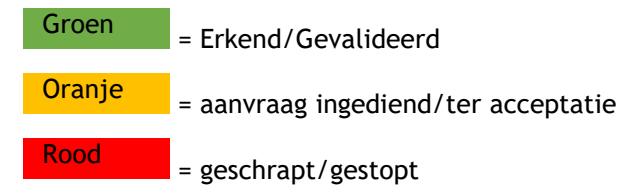

### Een nieuwe persoon toevoegen

Om een nieuwe persoon toe te voegen klikt u op de knop "Nieuwe persoon toevoegen".

Gelieve het formulier in te vullen en op de knop "Opslaan" te klikken om de gegevens op te slaan.

|                         | Firma Deka ATH                                          | U B<br>Mer                            | ent ingelogd als Deka Doyen<br>dewerker bij Firma Deka ATH<br>Hijn account ( Utfoggen |
|-------------------------|---------------------------------------------------------|---------------------------------------|---------------------------------------------------------------------------------------|
| <u>En</u> (N) <u>Fr</u> |                                                         |                                       |                                                                                       |
| Home Bedrifsgege        | vens Facturen Dossiens Planning Contact (Velos Doyren * |                                       |                                                                                       |
|                         | Naami                                                   | Voorkeuren                            | BOplaan di Amuliaan                                                                   |
|                         | Tim dejonge                                             | Tast                                  |                                                                                       |
|                         | E-mailt                                                 | Outch / Nederlands                    | •                                                                                     |
| Wiring                  | Dejonge@ideka.be                                        | Profiel                               |                                                                                       |
|                         | Geboortedatum!                                          | Bedrijf: Firma Deka ATH               |                                                                                       |
| verwigderen             | 05/07/1980                                              | 🖌 🔅 Administratieve assistent 🔅 Manag | per -                                                                                 |
|                         | Telefoon!                                               | III Meter                             |                                                                                       |
|                         | +3211676767                                             |                                       |                                                                                       |
|                         | Advest                                                  |                                       |                                                                                       |
|                         | Doppstread 14                                           |                                       |                                                                                       |
|                         |                                                         |                                       |                                                                                       |
|                         | Skrack2_                                                |                                       |                                                                                       |
|                         | - 3990                                                  |                                       |                                                                                       |
|                         | Pres                                                    |                                       |                                                                                       |
|                         | 0-lg+                                                   | •                                     |                                                                                       |
|                         |                                                         | 471                                   |                                                                                       |

| Naam *              | Voornaam en naam van de persoon                                                                                                    |                                                                                                    |                                                                      |                                    |  |
|---------------------|----------------------------------------------------------------------------------------------------|----------------------------------------------------------------------------------------------------|----------------------------------------------------------------------|------------------------------------|--|
| E-mailadres *       | Persoonlijk e-mailadres van de persoon. Het e-maila<br>voor de web applicatie. Het moet dus uniek zijn. Er<br>optreden als het e-mailadres al bestaat in de web a                                                                                                    | adres i<br>zuller<br>pplica                                                                             | s de lo<br>1 probl<br>tie.                                           | ogin<br>emen                       |  |
| Geboortedatum *     | Geboortedatum van het persoon.                                                                                                    |                                                                                                    |                                                                      |                                    |  |
| Telefoonnummer<br>* | Telefoonnummer van de persoon. Indien de persoor<br>gelieve zijn gsm-nummer in te voeren om hem te ku<br>wanneer hij een SMS stuurt.                                                                                                    | i een n<br>Jinnen                                                                                       | neter i<br>identif                                                   | s,<br>iceren                       |  |
| Adres               | Dit is het privé adres van de persoon (optioneel)                                                                                                    |                                                                                                    |                                                                      |                                    |  |
| Taalvoorkeur *      | Voer hier de taalvoorkeur (moedertaal) van de persoon in                                                                                                    |                                                                                                    |                                                                      |                                    |  |
| Profiel *           | Voer hier de rol in die de persoon zal hebben in het bedrijf.                                                                                                    |                                                                                                    |                                                                      |                                    |  |
|                     | Er zijn drie rollen binnen het bedrijf voorzien:                                                                                                    |                                                                                                    |                                                                      |                                    |  |
|                     | <ul> <li>De manager: om deze rol op te kunnen nemen, i<br/>beperkingen. De persoon die de rol van manager<br/>bedrijf, moet aan BCCA gecommuniceerd worde<br/>persoon de correcte instellingen in de web appli<br/>aangemaakt worden.</li> <li>De meter: om deze rol op te kunnen nemen, mo<br/>gekwalificeerd zijn voor het uitvoeren van<br/>luchtdichtheidsmetingen.</li> <li>De administratieve medewerker: voor deze rol z<br/>toelatingsvoorwaarden. Werknemers worden do<br/>aangeduid binnen het bedrijf en worden ook doo<br/>in het systeem. Een tussenkomst van BCCA is hie</li> <li>De taken die verbonden zijn met elk van deze roller<br/>weergegeven</li> </ul> | zijn er<br>r heeft<br>n, zod<br>icatie l<br>et me<br>cijn er<br>or de r<br>or de r<br>or hem<br>er niet | geen<br>at voo<br>kunner<br>n<br>geen<br>nanage<br>vereis<br>len hie | er<br>er<br>emaakt<br>t.<br>ronder |  |
|                     | Dossier aanmaken (adres, planning,                                                                                                    | × Manager                                                                                               | × Meter                                                              | × Admin. Medewerker                |  |
|                     | meettoestellen)                                                                                                    |                                                                                                    | V                                                                    |                                    |  |
|                     | Meeting uitvoeren                                                                                                    | v                                                                                                    | X                                                                    |                                    |  |
|                     | meetresultaat ingeven (rapport uploaden,<br>meetresultaat en gegevens meting ingeven)                                                                                                    | X                                                                                                    |                                                                      | X                                  |  |
|                     | Verklaren dat de meting conform verlopen is                                                                                                    |                                                                                                    | X                                                                    |                                    |  |

| Aangeven dat de conformiteitsverklaring mag<br>afgeleverd worden                                                                   | Х      |         |      |
|----------------------------------------------------------------------------------------------------|--------|---------|------|
| Beheer rollen binnen het bedrijf                                                                                                   | Х      |         |      |
| Het is mogelijk dat één persoon meerdere rollen in<br>(bv. Manager en meter).                                                      | het be | drijf h | eeft |
| Het is mogelijk dat er meer dan één persoon de rol<br>het bedrijf heeft.                                                           | van m  | anager  | ' in |
| Aanmelden in het systeem gebeurt met een e-maila<br>paswoord. Het paswoord kan door de gebruiker zelf<br>gekozen/gewijzigd worden. | dres e | n een   |      |
| * Dit veld is verplicht                                                                                                    |        |         |      |

De details van de gecreëerde persoon verschijnen dan.

| Fir                                                              | ma Deka ATH                                     | U bentingslagd als Deka Dayen<br>Nedewerter bij Firma Deka ATH<br>Myn eccount   Unioggen                                                            |
|------------------------------------------------------------------|-------------------------------------------------|----------------------------------------------------------------------------------------------------|
| Home Bedrijfsgegevens Fact<br>Ubenthier: Home - Gebruikers - Tie | uren Docoers Planning Contact Deks Doyen -      |                                                                                                    |
| Tim Dejo                                                         | Adres<br>Despotreat 13<br>3990 - Peer<br>Belgie | Itt aanvraag<br>Voorkeuren<br>Taal: Dutch / Nederlands<br>Profiel<br>Bedrijft Firms Deks ATH<br>Administratieve<br>estistent<br>Weter (in aanvraag) |
| dejongh@de<br>⊡o7/07/1980                                        | ka.be<br>k-1211856665                           | profiel(s) deactiveron                                                                                                    |
|                                                                  |                                                 |                                                                                                    |

Als we nu teruggaan naar de lijst met personen, zien we dat het profiel en de status van de nieuwe persoon nog niet gevalideerd werden (aangeduid in het oranje)

| 16712-8                                                            | Home > Bedrijtsgegovens > 6                                                        | lobruiken:                                                                            |                                                                                                    |                                                       |            |
|--------------------------------------------------------------------|------------------------------------------------------------------------------------|---------------------------------------------------------------------------------------|----------------------------------------------------------------------------------------------------|-------------------------------------------------------|------------|
| TEL-W                                                              | Fir<br>Begge<br>mlogal                                                             | ma Deka ATH                                                                           |                                                                                                    |                                                       | (¥ Wijzigo |
| etiruik                                                            | sera Software Toeste                                                               | tien <sup>77</sup> Profiles Historisk                                                 |                                                                                                    |                                                       |            |
| etaruiko<br>Mita<br>Jul                                            | era Software Toeste<br>new persoon toevoegen<br>Naem                               | llen <sup>v</sup> Profiles Historisk<br>Imail                                         | Profee                                                                                                    | Status                                                |            |
| etaruiko<br>Mita<br>Jul                                            | sera Software Toesta<br>www.porsoon.toevoogen<br>Naem                              | lien <sup>77</sup> Profiles Historisk<br>L-mail                                       | Profee                                                                                                    | SLatus<br>Alle                                        |            |
| eteruik<br>Nila<br>Id                                              | sera Koltware Toeste<br>Neem<br>Meem<br>Deka Doyen                                 | tien / Profiles Historisk                                                             | Profes<br>Profes<br>Trans Debs ATH - Recogn                                                                                                    | Status<br>Alle<br>Dev/bcore                           |            |
| etmik<br>Nia<br>isl<br>694<br>605                                  | Asem                                                                               | Ilien Profiles Historisk                                                              | Profiled<br>Product<br>Trend Date ATH - Manager<br>Trend Date ATH - Manager                                                                                                    | SLatus<br>Alle<br>Towardsong                          |            |
| Mar<br>Mar<br>Mar<br>Mar<br>Mar<br>Mar<br>Mar<br>Mar<br>Mar<br>Mar | Neers Software Toeste<br>Neers<br>Access<br>Deka Doyen<br>Doka Motor<br>Doka Rotor | ten Proties Historisk<br>t-mail<br>offics.dover@toient.be<br>exartics.dover@toient.be | Profiel Profiel Profiel Profie Profie | SLatus<br>Alte<br>Envidoore<br>Edvidoore<br>Edvidoore | ¥          |

Het is pas vanaf het moment dat de status en het profiel gevalideerd zijn (door BCCA) dat deze persoon de web applicatie kan gebruiken of geselecteerd kan worden bij het aanmaken van een dossier voor een meting.

#### Persoonsgegevens aanpassen

Om de gegevens van een bestaande persoon te wijzigen of te voltooien, zoekt u op de naam van de betrokken persoon in de lijst, klikt op de bijbehorende lijn en klikt u op de knop "Wijzigen".

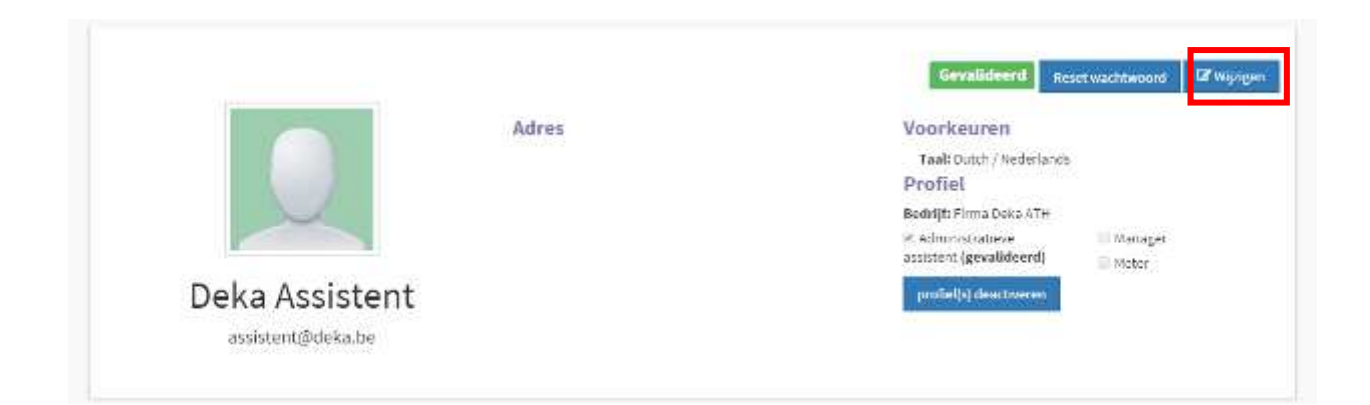

| Wijzigen<br>Verwijderen | Deka<br>Assistent<br>assistent@deka.be<br>Geboortedatum<br>Geboortedatum<br>Telefoon:<br>vb.+32123456789<br>Adres:<br>Straat<br>Straat2<br>Postcode<br>Stad | Voorkeuren<br>Taal:<br>Dutch / Nederlands<br>Profiel<br>Bedrijf: Firma Deka ATH<br>I dministratieve assistent<br>I Meter | Manager |
|-------------------------|----------------------------------------------------------------------------------------------------|----------------------------------------------------------------------------------------------------|---------|
|-------------------------|----------------------------------------------------------------------------------------------------|----------------------------------------------------------------------------------------------------|---------|

Voer uw aanpassingen in en klik dan op de knop "Opslaan" om de gegevens op te slaan.

Let op: bij het aanpassen zijn er gegevens die verplicht zijn, m.n. geboortedatum, telefoonnummer en profiel. Deze zullen in het rood aangeduid worden, wanneer ze niet ingevuld worden.

### b) Software

# Lijst van beschikbare software

Om de lijst met de software te kunnen zien, klik op "Bedrijfsgegevens" in het menu en dan op de tab "Software".

| shiers wome >>                                                             | Bednijfsgegevens = S                                                 | oftware                                    |                                                               |                      |                                        |                                        |          |          |                |
|----------------------------------------------------------------------------|----------------------------------------------------------------------|--------------------------------------------|---------------------------------------------------------------|----------------------|----------------------------------------|----------------------------------------|----------|----------|----------------|
|                                                                            | Fir<br>Delge<br>Integr                                               | ma Del                                     | ka ATH                                                        |                      |                                        |                                        |          |          | Ef Wijzigen    |
|                                                                            |                                                                      |                                            |                                                               |                      |                                        |                                        |          |          |                |
| NicuweSoftwa                                                               | Sufrware Toestell                                                    | en Poñles                                  | Historiek                                                     |                      |                                        |                                        |          |          |                |
| Nicowe Softwa                                                              | software toestell<br>ro                                              | en Profiles<br>Versie                      | Historiek                                                     | Machines             | Activiteit<br>Sector                   | Startdatues                            | Gindilat |          | Status         |
| Nicowe bottwa<br>Nicowe bottwa<br>Naam                                     | toestell<br>re<br>Referentie                                         | en Publes<br>Versie                        | Historiek<br>Uitgever                                         | Machines             | Activiteit<br>Sector                   | StartGatues                            | (inddat  | un 🗄     | Status<br>Al • |
| Nicowe Softwa<br>Naam<br>Wassen                                            | Software Toestell<br>re<br>Itefenestie<br>Reference.                 | en Polies<br>Versie<br>V36                 | Historieli<br>Uilgever<br>Differen                            | Hachines             | Activiteit<br>Sector                   | Startificatum                          | Cinddata | un       | Status<br>aj   |
| Nicowe Software<br>Nicowe Software<br>National<br>Nir detect<br>Nir detect | toffware Toestell<br>ro<br>Referentie<br>Roferentie bo 44<br>Rof 125 | en Profiles<br>Versie<br>Vs.C<br>Version 1 | Historiek<br>Uitgever<br>Uitgever<br>Producer<br>ArtFroducert | Machines<br>Machines | Activiteit<br>Sector<br>Luchtdichthold | Starblatum<br>03/04/2013<br>26/04/2013 | (inddati | un<br>25 | Status<br>a) • |

### Nieuwe software toevoegen

Om een nieuwe software toe te voegen, klikt u op de knop "Nieuw software".

Gelieve dan het formulier in te vullen en op de knop "Opslaan" te klikken om de gegevens op te slaan.

| Homo Bedrijtsgegevens Facturen Dossiers Planning           | Contact Deka Assistent -                                                                                        |
|------------------------------------------------------------|----------------------------------------------------------------------------------------------------|
| vent hlor: Home = Bedrijfsgegevens = Software = Air detect |                                                                                                    |
|                                                            | Opstaan 19 <sup>°</sup> Ar                                                                                      |
| Nam                                                        | No. of the second second second second second second second second second second second second second second se |
| Air detis()                                                |                                                                                                    |
| Referentie                                                 |                                                                                                    |
| Reference Inf 81                                           |                                                                                                    |
| Versle                                                     |                                                                                                    |
| VLE                                                        |                                                                                                    |
| Startdatum                                                 | Einddatum                                                                                                    |
| 03/04/2013                                                 | איייאיא,סב                                                                                                    |
| Uitgever                                                   |                                                                                                    |
| Producer                                                   |                                                                                                    |
| Activiteit Sector                                          |                                                                                                    |
| Lischtillichtheid                                          |                                                                                                    |

Opmerking: de blauwe velden zijn verplicht

| Betekeni          | s van de verschillende velden        |
|-------------------|--------------------------------------|
| Naam              | officiële naam van de software       |
| Referentie        | Uw eigen interne referentie          |
| Versie            | versie van de software               |
| Startdatum        | Datum ingebruikname                  |
| Einddatum         | Datum buitengebruikstelling          |
| Uitgever          | Naam van de uitgever van de software |
| Activiteit sector | Luchtdichtheid                       |

#### Softwaregegevens aanpassen

Om de gegevens van een bestaande software te wijzigen of te voltooien kunt u de naam van de betrokken software selecteren en daarna klikt u op de knop "Bewerken".

| Software                           |                                  |          | 8       |
|------------------------------------|----------------------------------|----------|---------|
| A                                  | ir detect                        |          |         |
| Version:<br>Toestellen:<br>Status: | V3.6<br>manometer<br>Gevalldserd |          |         |
|                                    | (                                | Bewerken | Sluiten |

U doet uw aanpassingen en klikt dan op de knop "Opslaan" om de gegevens op te slaan.

### c) Toestellen Lijst met toestellen

Om de lijst met toestellen te kunnen zien, klik op "Bedrijfsgegevens" in het menu en dan op de tab "Toestellen".

| nier. Home – B                                           | edrijtsgegevens - Toesb                                    | etias /                                            |                          |                   |                          |   |                         |   |                           |   |
|----------------------------------------------------------|------------------------------------------------------------|----------------------------------------------------|--------------------------|-------------------|--------------------------|---|-------------------------|---|---------------------------|---|
|                                                          | Firm                                                       | a Deka AT                                          | н                        |                   |                          |   |                         |   |                           |   |
| -                                                        |                                                            |                                                    |                          |                   |                          |   |                         |   |                           |   |
| ehnskers S<br>Neuwinestel                                | alterer Tarstellen                                         | Duffiek Instanc                                    | ă.                       |                   |                          |   |                         |   |                           |   |
| eluzkes S<br>Neue ineslel<br>Kann                        | nfresse Tuestellen<br>Referentie                           | Putilis ustan<br>Serient                           | ia<br>Software           | Activiteit Sector | Startidatum              |   | Goddatum                |   | Status                    |   |
| elinzkes S<br>Neue inestel<br>Neue                       | nfreere Inestellen<br>Referentie                           | Pullis ustan<br>Serie ar                           | a<br>Software            | Activiteit Sector | Staridatum               | Ħ | Goddatuur               | m | SLatos                    | • |
| kennakers S<br>Kenna Inestel<br>Kann<br>Amm<br>Hanometer | offeere Toestellen<br>Beferentie<br>Toesentie<br>Toesentie | Confiles Instance Serie ne Serie ne Seme Manameter | N<br>Software<br>Deframe | Activiteit Sector | Stærtdatum<br>03/01/2015 | ŝ | Finddatum<br>23/06/2017 | m | Status<br>Alle<br>Personn | • |

U kunt een toestel opzoeken met behulp van de filters op de verschillende kolommen van de tabel.

### Een nieuw toestel toevoegen

Om een nieuw toestel toe te voegen, klikt u op de knop "Nieuw toestel".

Gelieve het formulier in te vullen en op de knop "Opslaan" te klikken om de gegevens op te slaan.

| Firma Deka ATH                                                       | u herr ingelogd als Deka Assistent<br>Medewer ker bij Firma Deka ATH<br>Mijn account i Utbioggen |
|----------------------------------------------------------------------|--------------------------------------------------------------------------------------------------|
| Home Bedrijfsgegevens Facturen Dossters Plan                         | Centact Deka Assistent +                                                                         |
| bent hier: Home $\nu$ Sedrijfsgegevens $\nu$ Toestel $\nu$ manameter |                                                                                                  |
| Mason                                                                | Doslaan of Annulater                                                                             |
| manometer                                                            |                                                                                                  |
| Referentie                                                           |                                                                                                  |
| net Manamater                                                        |                                                                                                  |
| Serienummer                                                          |                                                                                                  |
| Serm Banumeler                                                       |                                                                                                  |
| Startdatum                                                           | Einddatum                                                                                        |
| 00201/3015                                                           |                                                                                                  |
| Activitelt Sector                                                    |                                                                                                  |
| Luchtdichtheid                                                       | *                                                                                                |
| Software                                                             |                                                                                                  |
|                                                                      |                                                                                                  |

Opmerking: de blauwe velden zijn verplicht

|                   | Betekenis van de verschillende velden                     |
|-------------------|-----------------------------------------------------------|
| Naam              | officiële naam van het toestel                            |
| Referentie        | uw eigen interne referentie                               |
| Serienummer       | serienummer van het toestel                               |
| Startdatum        | Datum ingebruikname                                       |
| Einddatum         | Datum buitendienststelling                                |
| Activiteit sector | Luchtdichtheid                                            |
| Software          | Link een of meerdere software aan het toestel (optioneel) |

### Toestelgegevens aanpassen

Om de gegevens van een bestaand toestel te wijzigen of te voltooien, selecteert u de naam van het betrokken toestel in de lijst en klikt u op de knop "Bewerken".

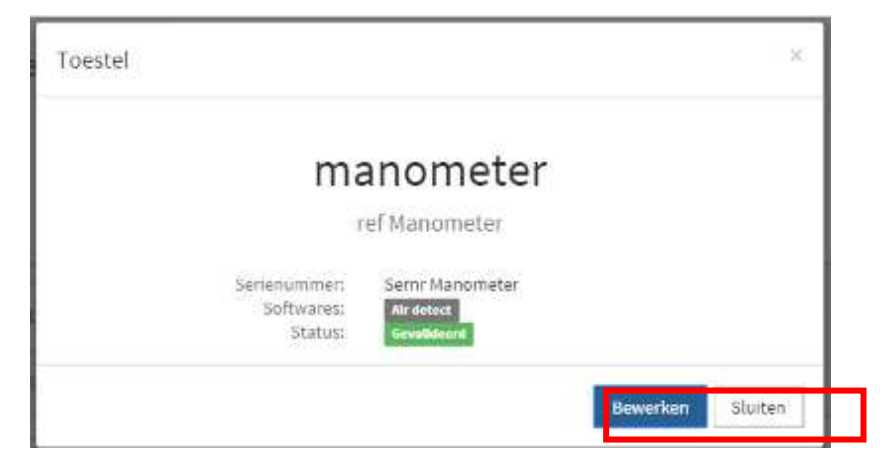

Opmerking: de blauwe velden zijn verplicht

U voert uw aanpassingen in en klikt dan op de knop "Opslaan" om de gegevens op te slaan.

d) Profielen

Om de lijst van de profielen van de personen van uw bedrijf te zien, klik op het tabblad "Bedrijfsgegevens" en vervolgens op het tabblad "Profielen".

Het is niet mogelijk deze lijst aan te passen, maar met de filters bovenaan elke kolom kan u de getoonde gegevens wel filteren.

| En.   NI   Er              | Firma Maarter                                              | 1 ATH             |                   |            |            | U bent ingelogd als <b>Maarten Meter</b><br>Medewerker bij <b>Firma Maarten ATH</b><br>Mijn account   Uitloggen |
|----------------------------|------------------------------------------------------------|-------------------|-------------------|------------|------------|----------------------------------------------------------------------------------------------------|
| ome Bedrijfsgegevens       | Facturen Dossiers                                          | Planning Contact  | Maarten Meter 👻   |            |            |                                                                                                    |
| ent hier: Home > Bedrijfsg | egevens > Profielen                                        |                   |                   |            |            |                                                                                                    |
| 140x140                    | Firma Ma<br>,<br><sup>België</sup><br>info@firmamaarten.be | aarten ATH        | I                 |            |            |                                                                                                    |
| Gebruikers Software        | Toestellen Profiele                                        | en Historiek      |                   |            |            |                                                                                                    |
| Naam                       | Group                                                      | Activiteit Sector | Bedrijf           | Startdatum | Einddatum  | Validatie                                                                                                    |
| Naam                       |                                                            | Luchtdichthe      |                   |            | <b>m</b> ] | Alle 🗸                                                                                                    |
| Maarten De Strycker        | ATH / Manager                                              | Luchtdichtheid    | Firma Maarten ATH | 04/03/2015 | 30/09/2015 | Gevalideerd                                                                                                    |
| Maarten Meter              | ATH / Meter                                                | Luchtdichtheid    | Firma Maarten ATH | 04/03/2015 | 30/09/2015 | Gevalideerd                                                                                                    |
| Maarten Assistent          | ATH / Administratieve<br>assistent                         | Luchtdichtheid    | Firma Maarten ATH | 04/03/2015 | 30/09/2015 | Gevalideerd                                                                                                    |

### 3.2 Facturen

Het kwaliteitskader 'Luchtdichtheid' werd opgezet met een systeem van 'credits' voor de betaling van dossiers. Dit betekent dat de kosten van een dossier automatisch gedebiteerd zullen worden van uw eerder aangekocht krediet.

De conformiteitsverklaring kan enkel nog gedownload worden wanneer de kosten voor het dossier betaald zijn. Dat betekent dat als u onvoldoende krediet heeft, u eerst krediet moet bijladen vooraleer de conformiteitsverklaring kan worden aangevraagd.

Als u op het tabblad "Facturen" klikt, zal u het resterend bedrijfskrediet en de uitgevoerde betalingen (met factuur) kunnen raadplegen. U kan op deze pagina ook krediet opladen.

Op de pagina "Facturen", zijn drie tabbladen ter beschikking:

- 1. Krediet: dit blad geeft het totaal resterend krediet voor uw bedrijf weer en een overzicht van de verschillende laadbeurten van krediet
- 2. Factuur/CN: geeft een overzicht van de facturen en creditnota's (CN)
- 3. Boekhoudkundige balans: geeft een overzicht van de boekhoudkundige balans

Belangrijke opmerking: Als u over krediet beschikte voor de release 11 (24 september 2015), werd dit krediet opgenomen in één factuur. Uw beschikbaar bedrijfskrediet werd herberekend rekening houdend met de BTW.

| ome Bedrijfsgegevens Factur       | en Dossiers Planning | Contact Maarten Meter - |        |               |
|-----------------------------------|----------------------|-------------------------|--------|---------------|
| nt hier: Home > Facturen > Kredie | ŧ,                   |                         |        |               |
| Krediet Factuur / CN Boekh        | noudkundige balans   |                         |        |               |
| Activiteit Sector Beschikbaar     | krediet (excl.BTW)   |                         |        |               |
| Luchtdichtheid 519,91             |                      |                         |        |               |
|                                   | Krediet opladen      |                         |        |               |
| Overzicht                         | Туре                 | Datum                   | Status | Debet Krediet |
|                                   |                      |                         |        |               |

#### a) Opladen van Credits

Om 'credits' op te laden, klikt u in het tabblad "Krediet" op de knop "Krediet opladen" :

| me      | Bedrijfsgegevens   | Facturen                    | Dossiers     | Planning | Contact | Maarten Meter 👻 |        |       |         |  |
|---------|--------------------|-----------------------------|--------------|----------|---------|-----------------|--------|-------|---------|--|
| t hier: | Home - Facturen    | <ul> <li>Krediet</li> </ul> |              |          |         |                 |        |       |         |  |
| Kredie  | t Factuur / CN     | Boekhoudku                  | ndige balan: | 5        |         |                 |        |       |         |  |
| Act     | iviteit Sector Bes | chikbaar kredie             | t (excl.BTW  | )        |         |                 |        |       |         |  |
| Luc     | htdichtheid 519    | ,91                         |              |          |         |                 |        |       |         |  |
|         |                    | Kr                          | ediet oplad  | en       |         |                 |        |       |         |  |
| Overz   | licht              |                             |              | Туре     |         | Datum           | Status | Debet | Krediet |  |
|         |                    |                             |              |          |         |                 |        |       |         |  |

Op hetvolgende scherm vult u de gewenste hoeveelheid krediet (excl. BTW) in:

| Home Bedri       | jjfsgegevens | Facturen       | Dossiers       | Planning       | Contact       | Maarten Meter 👻 |               |             |      |
|------------------|--------------|----------------|----------------|----------------|---------------|-----------------|---------------|-------------|------|
| o benchier. Home | - raculer -  | ingi witker    | nanoje         |                |               |                 |               |             |      |
| Activiteit Sect  | or Artike    | ι              |                |                |               | Eenheidsprij    | s (Excl. BTW) | Hoeveelheid |      |
| Luchtdichtheid   | Oplad        | en krediet voo | or conformitei | tsverklaring L | uchtdichtheic | dstest 1,00     |               | 1           |      |
|                  |              |                |                |                |               |                 |               | Opl         | aden |

Klik op de knop "Opladen" om op hetvolgende scherm te komen. Daar krijgt u een overzicht van het totale bedrag dat zal aangerekend worden en de keuze om online of via overschrijving te betalen.

| Artikel                                                             | Eenheidsprijs (Excl. BTW) | Hoeveelheid Sul                | btotaal |
|---------------------------------------------------------------------|---------------------------|--------------------------------|---------|
| Opladen krediet voor conformiteitsverklaring<br>Luchtdichtheidstest | 1,00<br>Subtotal:<br>BTW: | 100,000 100<br>100,00<br>21.00 | ,00     |
|                                                                     | вти:<br>Тоtaa             | <sup>21,00</sup><br>al: 121,00 | 0€      |

### b) Online betaling

Om de betaling online uit te voeren, kies de optie "Online betaling" en klik op de knop "€Betalen".

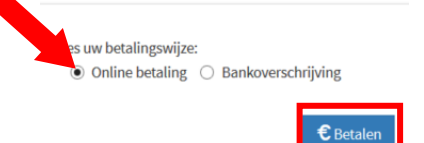

Klik vervolgens op "Betaal nu" om terecht te komen bij de provider voor online betalingen (Atos Worldline):

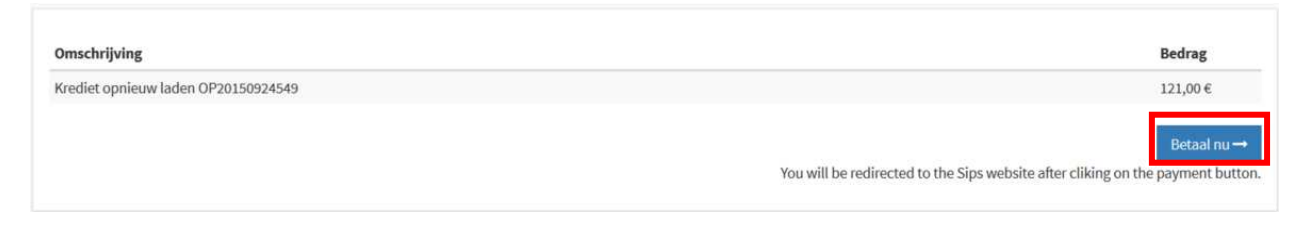

Vervolgens vult u het kaartnummer, de vervaldatum en de security code ingevuld in.

U klikt op de knop 'Confirm'.

| Transaction information               | Card information                 |           |
|---------------------------------------|----------------------------------|-----------|
| Order amount :<br>C4.000.00           | Please enter payment information |           |
| Nerthant ID : 002001000001            | Card number :<br>410000000000000 |           |
| Purchase reference :<br>OP20150709229 | Expiry date :                    |           |
| Transaction reference :               | Month : 01 w Tear : 2018 w       |           |
| 012012070120                          | 123 1400 7                       |           |
|                                       |                                  | Continued |

Als alles goed verlopen is krijgt u op het volgende scherm de betalingsbevestiging. Deze kan u afdrukken door op de knop "Print payment receipt" te klikken.

| order amount : C4,000.00                                                                                                    |                                                                                                    |
|----------------------------------------------------------------------------------------------------|----------------------------------------------------------------------------------------------------|
| Transaction Information Transaction Data : 7/9/15 Card number : 4100###########000 Order emount : C4,000.00 Authoritation number : 13245 Merchant ID : debball population Purchase reference : dp200150709229 Transaction reference : dp200150709229 | Payment information  Your payment has been accepted.  We advise keeping your payment details.  Print payment receipt Continue |

Het is belangrijk dat u in het volgende scherm op **"Continue**" klikt om de betaling af te ronden en terug te keren naar de web applicatie van BCCA.

| rder amount 1 C4,000.00                   |                                         |
|-------------------------------------------|-----------------------------------------|
| Transaction information                   | Payment Information                     |
| Transaction Date :<br>7/9/15              | 2 Your payment has been accepted.       |
| Card number 1<br>4100##########00         | We advise keeping your payment details. |
| Order emount :<br>64,000.00               |                                         |
| Authorization number :<br>12345           | Print payment receipt Continue          |
| Pershant ID  <br>002001000000001          |                                         |
| Purchase reference :<br>0P20150709229     |                                         |
| Transaction reference :<br>09/20150709229 |                                         |

U komt terug terecht in de web applicatie van BCCA op het tabblad "Facturen", waar u een factuur terugvindt voor het zonet betaalde bedrag:

| Datum      | Omschrijving   | Туре    | Bedrag |   |
|------------|----------------|---------|--------|---|
| <b>m</b>   |                |         | Bedrag | ٩ |
| 24/09/2015 | QFIJ/2015/2891 | Factuur | 1,21   |   |
| 24/09/2015 | QFIJ/2015/2890 | Factuur | 121,00 | A |
| 23/09/2015 | QFIJ/2015/2866 | Factuur | 605,00 | D |
| 23/09/2015 | QFIJ/2015/2874 | Factuur | 119,79 |   |
| 22/09/2015 | QFIJ/2015/2814 | Factuur | 1,10   |   |
| 10/07/2015 | QFIJ/2015/1469 | Factuur | 48,40  |   |
| 10/07/2015 | QFIJ/2015/1470 | Factuur | 60,50  | B |
| 26/04/2015 | QFIJ/2015/0002 | Factuur | 48,40  | B |

Door op het icoontje 🏳 te klikken, krijgt u een pdf van de factuur te zien:

Firma Maarten ATH

België

BCCA VZW Aarlenstraat 53 1040 Brussel België

BE0449.439.701

# Factuur QFIJ/2015/2890(betaling voldaan)

| Factuurdatum:<br>24/09/2015                                      | Datum opeisbaarheid BTW: 24/09/2015 | Klant code<br>66666 | :                |     |                      |
|------------------------------------------------------------------|-------------------------------------|---------------------|------------------|-----|----------------------|
| Omschrijving                                                     |                                     | Hoeveelheid         | Eenheidsprijs    | BTW | Bedrag               |
| Opladen krediet voor conformiteitsverklaring Luchtdichtheidstest |                                     | 100,000             | 1,00             | 21% | 100,00€              |
|                                                                  |                                     |                     | Totaal excl. BTW |     | 100,00 €             |
|                                                                  |                                     |                     | 21%              |     | <mark>21,00 €</mark> |
|                                                                  |                                     |                     | Totaal           |     | 121,00€              |

Indien u terug op het tabblad 'Krediet' klikt, kan u vaststellen dat uw krediet opgeladen werd en dat het totale bedrijfskrediet verhoogd werd met het bedrag dat u aangaf.

| Grediet Factuur / CN Boekhou<br>Activiteit Sector Beschikbaar kr | dkundige balans ediet (excl.BTW)                    |                  |                                 |               |
|------------------------------------------------------------------|-----------------------------------------------------|------------------|---------------------------------|---------------|
| Luchtdichtheid 620,91                                            | Krediet opladen                                     |                  |                                 |               |
| Overzicht                                                        | Туре                                                | Datum            | Status                          | Debet Krediet |
|                                                                  |                                                     |                  | ~                               | ۹             |
| ATH Credit                                                       | Credit Purchase                                     | 24/09/2015 11:38 | Validated                       | 1,0           |
|                                                                  | in the main sector and the sector and the sector of |                  | Calculation and Calculation and |               |

### c) Betaling via overschrijving

Om 'credits' op te laden via overschrijving, kies de optie "Bankoverschrijving" en klik op de knop "€Betalen".

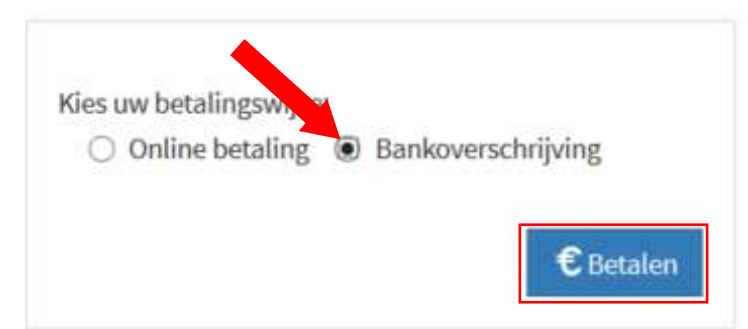

De toepassing genereert voor u de gegevens die u dient te vermelden in de overschrijving.

# Gelieve volgende betalingsgegevens te gebruiken:

Bedrijf: BCCA VZW Adres: Aarlenstraat 53 1040 Brussel België Bank: ING Belgium Bank Account: BE06 3631 4186 0722 BIC: BBRUBEBB Gestructureerde mededeling: +++456/6660/02128++++ Bedrag: 121,00 €

OPGELET : indien de gestructureerde mededeling niet goed overgenomen wordt, kunnen wij uw betaling niet linken aan uw bedrijf en kunnen de credits dus ook niet opgeladen worden.

Zolang de overschrijving niet verwerkt is door het systeem, zal uw betaling in de toestand "Bezig" ("Pending") blijven en zal uw bedrijfskrediet niet verhoogd worden.

d) Overzicht van opgeladen krediet en betalingen

In het tabblad 'Krediet' ziet u een overzicht van al de opgeladen kredieten (Krediet) en alle betalingen met een link naar het dossier (Debet).

Ook hier kan u de verschillende kolommen filteren door de filters bovenaan elke kolom in te stellen.

| Krediet Factuur / CN Boek   | houdkundige balans |                  |           |               |
|-----------------------------|--------------------|------------------|-----------|---------------|
| Luchtdichtheid 580,91       |                    |                  |           |               |
| Overzicht                   | Type               | Datum            | Status    | Debet Krediet |
|                             |                    | × 1              |           | v             |
| 'dossier De Bakker' closure | Dossier closure    | 24/09/2015 13:11 | Validated | 40,0          |
| ATH Credit                  | Credit Purchase    | 24/09/2015 12:05 | Pending   | 100,0         |
| ATH Credit                  | Credit Purchase    | 24/09/2015 11:38 | Validated | 1,0           |

# e) Overzicht van facturen

In het tabblad 'Facturen/CN' - krijgt u een overzicht van de facturen en creditnota's (CN). Vanaf 24/9/2015 wordt voor elke betaling een factuur gemaakt. Voor dossiers daterend van voor 24/9/2015, is er per dossier dat door u betaald werd ook een factuur te beschikking. Voor het krediet dat u op 24/9/2015 ter beschikking had, werd een aparte factuur opgemaakt. U kan de

facturen downloaden in pdf door op het icoontje 🔎 op het einde van elke lijn te klikken.

| latures.   |                | 100000000 |        |   |
|------------|----------------|-----------|--------|---|
| Jatum      | Omschrijving   | Туре      | Bedrag |   |
| <b>6</b>   |                |           | Bedrag | Q |
| 24/09/2015 | QFIJ/2015/2891 | Factuur   | 1,21   | ß |
| 24/09/2015 | QFIJ/2015/2890 | Factuur   | 121,00 | D |

# 4 Dossiers

# 4.1 Procedure voor het aanmelden van de dossiers

Eenmaal men als bedrijf in de databank is opgenomen en alle relevante gegevens op bedrijfsniveau (personen, apparatuur, software, ...) in de web applicatie zijn opgegeven, kan men dossiers voor de metingen creëren en conformiteitsverklaringen opvragen volgens de volgende standaardprocedure :

- 1. Dossier openen per luchtdichtheidsmeting
- 2. Ingeven van projectgegevens (type gebouw, Atest, Vint)
- 3. Planning van de meting ingeven
- 4. SMS sturen bij de start van de meting
- 5. SMS sturen aan het einde van de meting
- 6. Ingeven van de meetresultaten en opladen van het meetverslag
- 7. Validatie van de gegevens door de meter en opvragen van het conformiteitsattest
- 8. Downloaden van het conformiteitsverklaring door de manager
- 9. Afleveren van de conformiteitsverklaring en sluiten van het dossier

### 4.2 Statussen van de dossiers

De verschillende statussen van een dossier zijn de volgende :

- 1. <u>Nieuw</u> : Een dossier waarvoor adresgegevens ingevuld werden alsook EPB nummer en klantgegevens. Project gegevens kunnen al ingegeven zijn, maar zijn nog niet verplicht.
- 2. <u>Meting gepland</u> : Een dossier waarvoor planning aangemaakt is voor een meter, met toestel en software.
- 3. Test bezig : Een dossier waarvoor een start SMS ontvangen werd,
- 4. <u>Klaar voor inspectie</u> : Een dossier waarvoor een lekdebiet per SMS ontvangen werd, of een stop SMS ontvangen werd.
- 5. <u>Rapport in aanmaak</u> : Een dossier waarvoor de in-situ inspectieperiode verlopen is.
- 6. <u>Verslag gevalideerd</u> : Een dossier waarvoor rapport opgeladen werd, alsook alle minimum vereisten van een dossier werden ingevuld, en waarvoor de meter de validatie gedaan heeft. De meter vraagt hiermee de conformiteit aan van het dossier.
- 7. <u>Verklaring beschikbaar</u> : Deze status geeft aan dat de conformiteit beschikbaar is voor het dossier.

- 8. <u>Afgewerkt</u> :Deze status geeft aan dat de conformiteit volgens het bedrijf afgeleverd werd aan de opdrachtgever.
- 9. <u>Geblokkeerd/on hold</u>: Dossiers met deze status, zijn opzij gezette dossiers. Deze zullen tijdelijk niet behandeld worden, en moeten dus geactiveerd worden als men het dossier zou willen afwerken, of zou willen annuleren.
- 10. <u>Geannuleerd</u> : Dit zijn dossiers die definitief stop zijn gezet. Hiervoor kan geen conformiteitsverklaring meer aangevraagd worden.

# 4.3 Overzicht van de dossiers

Om de lijst met dossiers te raadplegen, klik ofwel op "Dossiers" in de menubalk, ofwel op de link "Alle dossiers" op het dashboard.

| /ijn Dossiers                                   |                              |
|-------------------------------------------------|------------------------------|
| Alle                                            | Toon op                      |
| 228001201 Vrijheidsstraat 12 2280 Grobbendonk   | Meting gepla                 |
| Dossiernummer: 44487129                         | Opgestart door: Jozef Stof   |
| Gemeente Grobbendonk - België                   | Aangemaakt op: 23/04/2015 11 |
| Activiteit Sector: Luchtdichtheid               |                              |
| Tegenbos - Dieltjens Hoevendijk 6 2450 Meerhout | t Meting gepla               |
| Dossiernummer: 50673709                         | Opgestart door: Sas          |
| Gemeente Meerhout - België                      | Aangemaakt op: 19/04/2015 20 |
| Activiteit Sector: Luchtdichtheid               |                              |

Daar vindt u de lijst met de aangemaakte dossiers met Dossiernummer - Naam – Klant – Gemeente – Status. U krijgt een overzicht van uw dossiers per status en kan filteren door op de status te klikken.

| eferentie        | Naam                                       | Klant   | Gemeente | Status          | Last Updato      | End Plan                                                                                                    |
|------------------|--------------------------------------------|---------|----------|-----------------|------------------|----------------------------------------------------------------------------------------------------|
| <b>Debesciii</b> | Waren.                                     | Mant.   | famounto | Meting <b>*</b> | (                |                                                                                                    |
| 362.0207         | turenstriat 15 3940<br>Meeuwen-Gruftrade   | Unistar | .39ap    | Meting gepland  | 22/05/2015 08:39 | and an and a second second sec                                                                                                    |
| 8542429          | Sterrobacktesteerweg<br>30.3078 Kortenberg | UNISTAR | 3076     | Meting gopland  | 22/05/2015 08:51 | Ville de Bruxelles Leuven Gutt                                                                                                    |
|                  |                                            |         |          |                 | -                | Brussel o<br>Brussel o<br>Brusse |

U kan een dossier opzoeken met behulp van de filters op de verschillende kolommen van de tabel.

| Neuw dossier | A                             | Nieu<br>Arslag gevalideerd | w CO Neting | gepland 🛐 📑<br>g bescrikbaar 👩 | fest bezig 💿 Klaarwoo<br>Afgewerkt 🗿 Geb | nrinspectie 2 Report in Creation 1                                                                                                    |
|--------------|-------------------------------|----------------------------|-------------|--------------------------------|------------------------------------------|----------------------------------------------------------------------------------------------------|
| Referentie   | Naam                          | slant                      | Gemeente    | Status                         | Last Update                              | Bergen A Tilburg                                                                                                    |
| Activities   | oude                          | alant                      | Generate    | Alle                           | •                                        | Start indicate                                                                                                    |
| 46346596     | Oudestraat 15<br>3950 Bucholt | Unistar                    | 3950        | Niduw                          | 18/05/2015 15:09                         | Antwerpen III                                                                                                    |
| 80232853     | Oudestaat 15<br>3000 Peer     | Unistar                    | 3880        | Nieuw                          | 28/04/2015 10:21                         | Ville de<br>Bruxelles<br>Jacustel<br>Control<br>Control<br>Co |
|              |                               |                            |             |                                |                                          | An and and a constrained and a constrained and a                                                                                                    |

Men kan ook dossiers zoeken op datum van laatste wijziging. Hiervoor duidt men een datum aan in de kalender en klikt op enter. Daarna krijgt men een overzicht van de dossiers die op die datum aangepast werden.

| Referentie | Naam                                          | Klant     | Gemeente | Status                  | Last Update      |   |
|------------|-----------------------------------------------|-----------|----------|-------------------------|------------------|---|
| Referentie | Naam                                          | Klant     | Gemeente | Alle                    | 26/04/2015       | 1 |
| 40168811   | Teststraat 5 2000<br>Testdorp                 | Liesje VG | 2000     | Klaar voor<br>inspectie | 26/04/2015 12:18 |   |
| 60232653   | Oudestraat 15 3990<br>Peer                    | Unistar   | 3990     | Nieuw                   | 26/04/2015 10:21 |   |
| 72371494   | Volkstraat 5 2000<br>Antwerpen Liesje<br>test | Madame X  | 2000     | Verslag<br>gevalideerd  | 26/04/2015 11:52 |   |

### 4.4 Een nieuw dossier aanmaken

Om een nieuw dossier te creëren, zijn er twee mogelijkheden:

1.Ofwel via het dashboard door op de knop "Nieuw dossier" te klikken.

| ALCONTRACTOR IN                                                              | 12021111228-022                          |         |
|------------------------------------------------------------------------------|------------------------------------------|---------|
| Aijn Dossiers                                                                | Help Dijn berichter +                    | ( tiety |
| Alle doction:                                                                | Toors op kaant<br>thetigk alle benichten |         |
| Lozenberg 7 1932 Sint-Stevens-Wollowe                                        | Done                                     |         |
| Dossernammer:07873407 Dpgestart.doo                                          | n: Antrie De Neysei                      |         |
| Referentie: 07673407 Pangemaakt op<br>Gemaante Stat Steurope Walt was Patrix | ¢23/01/2015 13:08                        |         |
| Activity Sector: Luchtdichtheid                                              |                                          |         |
|                                                                              |                                          |         |
| Testdosslor om na te gaan of VVO afgeleverd kan                              | Meuw                                     |         |
| weinden                                                                      |                                          |         |
| Aangerta: Aangerta:                                                          | 0000150me 0estan<br>Skt op: 12/01/2015   |         |
| Referentic: 120744788                                                        | 20.50                                    |         |
| Gemeente Lauven - België                                                     |                                          |         |
| Activity Sector: Luchthichtheid                                              |                                          |         |
| lia diassiona                                                                | Neuw dosser                              |         |
| Anning                                                                       | Lietp                                    |         |
|                                                                              | 2622.49                                  |         |

2.0 fwel via de lijst met dossiers ( $\rightarrow$  menu "Dossiers")

| Nerov dosser | Alle 😰 Koeuw 🛈            | Hetrggepland 💿 | teal being 🔘   | shan you miperte 📵 | Verslag peopleteerd |
|--------------|---------------------------|----------------|----------------|--------------------|---------------------|
|              | Veridaring beschilkbadr 🚳 | Argeworkt 🕕    | Geonnalizerd 🔘 |                    |                     |

| Nieuw dossier                                              |                                                       | Ri Opstaan of Annutere                                                                                                    |
|------------------------------------------------------------|-------------------------------------------------------|----------------------------------------------------------------------------------------------------|
| <b>♀</b> Gemeente                                          |                                                       |                                                                                                    |
| Type:<br>Land:<br>Postcode:<br>Stad:<br>Straat:<br>Straat: | Somoante<br>Delgie<br>1900<br>Picor<br>Boan naar Bree | The Managerry Control of the Orestanding Control of the Orestanding Control |
| Nummer;<br>Bust                                            | 13<br>Bus 7]<br>Ø Adres va                            | Adderen Brief Statemy The Discourty Statement of Statemy The Discourty Statement of Statemy The Discourty Statement of Statement of Sta |

U kan nu de adresgegevens van het dossier invullen.

Het adres kan gevalideerd worden door op de knop "Adres valideren" te klikken. De web applicatie gaat dan op zoek in de CRAB databank of het adres daar gekend is. Dit kan helpen bij het ingeven

van het juiste adres en bovendien wordt op deze manier de CRABid van de locatie opgezocht. Deze CRABid wordt ook gebruikt door het VEA voor het bijhouden van de EPB-dossiers.

|                      | Betekenis van de verschillende velden                                                                 |
|----------------------|----------------------------------------------------------------------------------------------------|
| Gemeente             |                                                                                                    |
| Activiteit<br>sector | = Luchtdichtheid                                                                                      |
|                      | Vul de adresgegevens van het te meten gebouw in                                                       |
| Postcode             | Postcode van de gemeente waar het op te meten gebouw gelegen is                                       |
| Stad                 | Stad of gemeente waar het op te meten gebouw gelegen is                                               |
| Staat                | Straat waar het op te meten gebouw gelegen is                                                         |
| Nummer               | Nummer in de straat waar het op te meten gebouw gelegen is                                            |
| Bus                  | Busnummer op het adres waar het op te meten gebouw gelegen is                                         |
| ADRES<br>VALIDEREN   | Hiermee haalt u het CRABid van een adres op, zoals deze gekend is in de adressendatabank van het VEA. |

Wanneer bij validatie het adres gekend is, krijgen we volgende scherm :

| Postcode | Stad | Straat         | Nummer | Busnummer | 1000 |
|----------|------|----------------|--------|-----------|------|
| 3990     | Peer | Baan naar Bree | 13     |           | 1    |
| Postcode | 3    | 990            |        |           |      |
| Stad     | P    | eer            |        |           |      |
| Straat   | в    | aan naar Bree  |        |           |      |
| Nummer   | 1    | 3              |        |           |      |
| Bus      |      |                |        |           |      |
|          |      |                | -      |           |      |

Hier kunnen we het correcte adres aanduiden

Wanneer het adres niet gekend is in de databank, dan krijgen we volgende scherm :

| Opgelet! Dit a<br>gebruiken? | dres zit nog niet in de CRAB databank. Wilt u het toch |
|------------------------------|--------------------------------------------------------|
| Ingegeven ad                 | ires                                                   |
| Postcode                     | 3990                                                   |
| Stad                         | Peer                                                   |
| Straat                       | Baan naar Bree                                         |
| Nummer                       | 13                                                     |
| 8us                          | bus 7                                                  |
|                              |                                                        |

Mocht u zich vergist hebben, kan u het adres nog verbeteren. Indien het adres dat u doorgaf correct is, kunnen uw gegevens alsnog opgeslagen worden, maar dan zal er geen CRABid ingevuld worden voor uw dossier.

Vervolgens kan u de overige velden van het dossier invullen en bevestigen door rechtsboven op "opslaan" te klikken.

| lleuw dossler                                                                              |                                                      |                 |                               | E Opstaan of Annul                                                                                                    |
|--------------------------------------------------------------------------------------------|------------------------------------------------------|-----------------|-------------------------------|----------------------------------------------------------------------------------------------------|
| Gemeente                                                                                   |                                                      |                 |                               |                                                                                                    |
| Type:<br>Land:<br>Postcode:<br>Stad:<br>Straat:<br>Straat:<br>Straat 2:<br>Nummer:<br>Bus: | Relation<br>Relation<br>PEER<br>Baan naar Bree<br>13 | valideren       |                               | Plan Satelli<br>Jacobi<br>La Picaria<br>Marcina Marcina<br>Marcina Marcina<br>Marcina Marcina<br>Marcina Marcina<br>Marcina Marcina<br>Marcina Marcina<br>Marcina<br>Marcina |
| lossiergegevens                                                                            |                                                      | shiques Conditi | ions d'utilisation : Signaler | r une erteur, cartographic                                                                                                    |
| ctiviteit Sector:                                                                          |                                                      | 7               | V                             |                                                                                                    |
| nam:                                                                                       |                                                      |                 |                               |                                                                                                    |
| Baan naer Bree 15 3                                                                        | 990 PE2R                                             |                 |                               |                                                                                                    |
| ossier beheerder:                                                                          |                                                      |                 |                               |                                                                                                    |
| Beka Brown                                                                                 |                                                      | 3               |                               |                                                                                                    |
| edrijf:                                                                                    |                                                      |                 |                               |                                                                                                    |
| Rose Balls 17W.                                                                            |                                                      | 2               |                               |                                                                                                    |
| P8 Nummert                                                                                 |                                                      |                 |                               |                                                                                                    |
| Geen                                                                                       |                                                      |                 |                               |                                                                                                    |
| lantgegevens                                                                               |                                                      |                 |                               |                                                                                                    |
| edrijf                                                                                     |                                                      |                 |                               |                                                                                                    |
| Jan                                                                                        |                                                      |                 |                               |                                                                                                    |
| Jannssen                                                                                   |                                                      |                 |                               |                                                                                                    |
| E-mail                                                                                     |                                                      |                 |                               |                                                                                                    |
|                                                                                            | (zonder blanco's en punten)                          |                 |                               |                                                                                                    |
| Telefoon/GSM                                                                               |                                                      |                 |                               |                                                                                                    |
| Telefoon/GSM                                                                               | erfadres                                             |                 |                               |                                                                                                    |
| Telefoon/GSM                                                                               | erfødres                                             |                 |                               |                                                                                                    |
| Telefoon/GSM<br>drest #Gebruik w<br>Straat                                                 | erfadres                                             |                 |                               |                                                                                                    |
| Telefoon/GSM<br>drest debruik w<br>Straat<br>Straat 2                                      | erfadres                                             |                 |                               |                                                                                                    |

|                      | Betekenis van de verschillende velden                                                                                                    |
|----------------------|----------------------------------------------------------------------------------------------------|
| Dossiergege          | evens                                                                                                    |
| Naam                 | Dit is de naam die u aan het dossier geeft en deze kan vrij gekozen worden;<br>Deze kan een referentie zijn naar uw interne administratie, of het adres van<br>de werf of de naam van de klant.                                                                                                    |
| Dossier<br>beheerder | Dit is de naam van de manager die verantwoordelijk is voor het dossier                                                                                                    |
| Bedrijf              | Dit is de naam van het bedrijf dat de meting zal uitvoeren.                                                                                                    |
|                      | Dit veld is enkel nodig voor mensen die werkzaam zijn in meerdere bedrijven die actief zijn in het kwaliteitskader luchtdichtheid.                                                                                                    |
| EPB<br>nummer        | Geef hier het EPB-nummer van het dossier in. Als dit niet gekend is, vul dan "niet gekend" in.                                                                                                    |
| Klant-               | Dit is uw opdrachtgever. Dit kan een privé persoon zijn, of een bedrijf.                                                                                                    |
| gegevens             | <ul> <li>Indien het een persoon is, vult u de naam, voornaam en het mailadres in.</li> <li>Indien het om een bedrijf gaat, vinkt u het vakje naast bedrijf aan, en zo komen er andere velden beschikbaar. U kan met het BTW-nummer alle bedrijfsgegevens ophalen via de blauwe link 'fetch name and address based on VAT'</li> </ul> |
|                      | Fetch name and address base on vat                                                                                                    |
| <b>Adres</b>         | Dit is het adres van uw klant                                                                                                    |
|                      |                                                                                                    |

Gelieve op de knop "Opslaan" rechts bovenaan te klikken om de gegevens op te slaan.

Afhankelijk van het adres dat u invulde, zal er ook een CRABid vermeld worden in het dossier.

Voor elk aangemeld dossier ontvangt u na het opladen van de relevante gegevens een DOSSIERNUMMER bestaande uit 8 cijfers (aangeduid met referentie boven de dossiernaam).

Dit DOSSIERNUMMER heeft u nodig voor de START-melding en de STOP-melding per SMS

| ferentie: 07510254                                                                                                    | <b>♀</b> Gemeente                                                                 |                                                                                      | Plan Satel                                          |
|----------------------------------------------------------------------------------------------------|-----------------------------------------------------------------------------------|--------------------------------------------------------------------------------------|-----------------------------------------------------|
| Baan naar Bree 13 3990<br>EER<br>uchtdichtheid<br>etsald door: Bedrijf<br>28 nummer: Geen<br>edrijf: Firma Deka ATH<br>postier beheerder: Deka Doyen<br>an Jannssen<br>mail:<br>elefoont<br>elgië | Streat<br>Nummer<br>Poctoode<br>Stad<br>Land<br>Latitude<br>Longitude<br>CRAB ID: | Baan naar Bree<br>13<br>3990<br>Peer<br>België<br>51,1312353<br>5.4596233<br>2243308 | tilisation. Signaler une erreur cartographi         |
| Type gebouw:<br>A test: 0.0 m <sup>2</sup><br>Vint: 0.0 m <sup>3</sup>                                                                                                    |                                                                                   |                                                                                      |                                                     |
| Opgelett Tenzij uitdrukkelijk vermeid do<br>voor de A test en V int louter informatief<br>ven de luchtdichtheidstester.                                                                           | ior de tester zijn o<br>en vallen buiten o                                        | ie vermelde waarden<br>de verantwoordelijkheid                                       |                                                     |
| Brent                                                                                                    |                                                                                   |                                                                                      |                                                     |
| Validatie                                                                                                    |                                                                                   |                                                                                      |                                                     |
| Opgelett Momentael, is het dossier onvolled<br>minimum :<br>- De informatie m.b.t. het project (type gebo<br>- De resultaten van de meting (lekdebiet, éér                                        | lig. Om de aanvra<br>uw, waarde voor /<br>1 waarde voor R-c                       | ag van de conformitalitzverk<br>Artest of V-int);<br>pëfficiënt en N-exponent);      | ilaring te doen, moet het dossier volledig zijn met |

OPMERKING : de standaardprocedure is dat de aanmelding TEN LAATSTE de voorgaande werkdag in de web applicatie ingevoerd moet worden. In uitzonderlijke gevallen is een aanmelding mogelijk tot maximaal 1 uur voor het versturen van de START SMS en waarbij er minstens 3 uur dient te verstrijken tussen aanmelding in de web applicatie en het versturen van de SMS met het bekomen meetresultaat.

#### a) Dossiergegevens aanpassen

Om de gegevens van een bestaand dossier te wijzigen of te voltooien, kunt u de lijn van het betrokken dossier selecteren.

| lome Rudrijh   | ngegevens Dossiers Planni                                | ng Contact         | Joref Cals - |             |        |                                                                                                    |
|----------------|----------------------------------------------------------|--------------------|--------------|-------------|--------|----------------------------------------------------------------------------------------------------|
| nthies: Nome • | Alle 3 Nicuw 3                                           | Testbezig 🔘        | Afgewerkt 🚯  | Geannuleerd | 0      |                                                                                                    |
| Referentie     | Naam                                                     | Klant              | Genveente    | Bedrijf     | Status | + L (max) max is                                                                                                    |
| Policentie_    | 10-m                                                     | filmt.             | Germander    | Bestry C.   | Alle • | Nerse Vévoorde Karpenfoot                                                                                                    |
| 120744768      | Testdossier om na te gaan of<br>WO afgeleverd kan worden | Jan Janssen        | 3000         | BestAiR     | Nieuw  | And Anthenin Bill Leave                                                                                                    |
| 1673407        | Lozenberg 7 1932 Sint-Stevens-<br>Wolume                 | Jan<br>Venstermens | 1932         | BestAiR     | Done   | Brussei Berneterek Oppern D Oud beverler                                                                                                    |
| 3819574        | Luxemburgstraat 13 1000<br>Brusset                       | Xavier Bettel      | 1000         | Best/VR     | Nieuw  | Construction Construction Const |

U kunt ook op de naam van het betrokken dossier klikken in "Mijn Dossiers" op het dashboard

| Cill Docsier bewerhen<br>Referentie: 03819974                                                                                                    | Ø.≓laats                                     |                                                    | 1000 Strategy ( Pige Strategy                                                                                                    |
|----------------------------------------------------------------------------------------------------|----------------------------------------------|----------------------------------------------------|----------------------------------------------------------------------------------------------------|
| Luxemburgstraat 13<br>1000 Brussel<br>Luchteidheid<br>Betald door: Bodrif<br>EPB nummer: 123-486<br>Bechrif: Bettfelf<br>Oossier beheerder: Bestfilf, Jozef Cals | Stowet<br>Nummer<br>Postcode<br>Stad<br>Land | Losemburgstraat<br>13<br>1000<br>Brussel<br>Belgje | 13 Luvemburgstisar Brusse 1000 + + + Hueri<br>Tooring<br>Tooring<br>Toor |
| Xavier Bettel                                                                                                    |                                              |                                                    | Production and the second second second second second second second second second second second second second s                                                                                                    |
| Email:<br>Telefoes/GSM (zonder blanco's en punten):                                                                                                    |                                              |                                                    |                                                                                                    |

Hier zijn er verschillende mogelijkheden:

- Indien u de gegevens met betrekking tot de basisgegevens (adres, klantgegevens, ...) van het dossier wilt aanpassen of voltooien, klikt u op de knop "Dossier bewerken"

| CP Doccier beworken<br>Reference: D3819574                                                                                   | @ Phasts                             |                                          | Had 1 Par Manager Plan Samelia                                         |
|----------------------------------------------------------------------------------------------------|--------------------------------------|------------------------------------------|------------------------------------------------------------------------|
| Luxemburgstraat 13<br>1000 Brussel                                                                                           | Straal<br>Nummer<br>Postcode<br>Stad | Lunemburgstraat<br>13<br>2000<br>Brussel | 13 Luxemburgsman Srusse 1000 🔶 🗶 Burr                                  |
| Luchtdichtheid<br>Betsald door: Bedrijf<br>EPB nummer: 123-456<br>Bedrijf: BestAiR<br>Douster Seheerder: BestAiR, Jozef Cals | Land                                 | Belgic                                   | Por Branning 200 Provide Vall                                          |
| Xavier Bettel                                                                                                    |                                      |                                          |                                                                        |
| Email:                                                                                                    |                                      |                                          | im catignations - Condition distination - Spram are error consequition |
| Telefoon/GSM (zonder blanco's en punten):                                                                                    |                                      |                                          |                                                                        |
| Lusemburgstraat 18<br>Brussel 1000<br>België                                                                                 |                                      |                                          |                                                                        |

- Indien u de gegevens met betrekking tot de projectgegevens (type gebouw, Atest, Vint) wilt aanpassen of voltooien, klikt u op de knop "Wijzigen" in de projectgegevens.

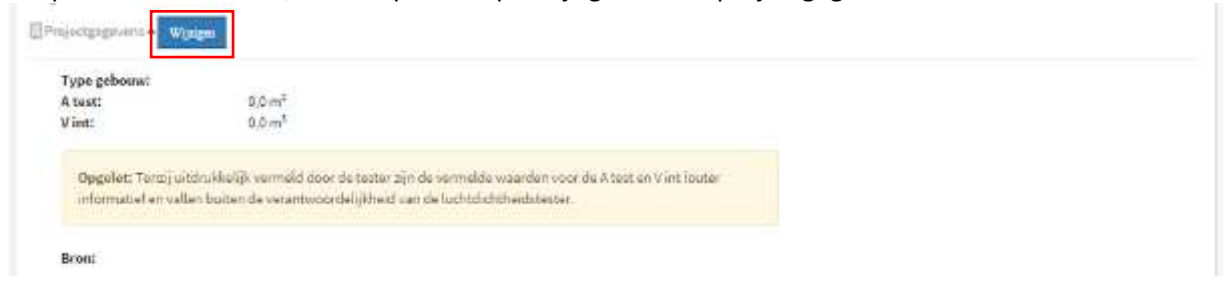

- Indien u de gegevens met betrekking tot de planning van de meting wilt aanpassen of voltooien, klikt u op de knop "Wijzigen" in de planning.

|             | Luchtdichtheidemeting | Meters    | Bestwirk, Film Dejonighe | 12 Wijzigen    |
|-------------|-----------------------|-----------|--------------------------|----------------|
| Begindatum: | 28/01/2015 09:00      |           |                          | 📅 Verwig deren |
| Einddatum:  | 28/01/2015 12:00      |           |                          |                |
| oestel      | Software              |           |                          |                |
| BC-400      | AirCompany Air        | rSoft 8.0 |                          |                |

- Indien u de gegevens met betrekking tot de meetresultaten wilt aanpassen of voltooien, klikt u op de knop "Wijzigen" in de meetresultaten.

| gemene Informati                         | e over meting +                                                                |                                      |                       |                                    |  |
|------------------------------------------|--------------------------------------------------------------------------------|--------------------------------------|-----------------------|------------------------------------|--|
| Naam:<br>Begindatum:<br>Dieddatum:       | Luxemburgstraat 13 1000 Brussel -<br>Luchtdichtheidsmeting<br>28/01/2015 05:00 | Meter                                | BestAIR, Tim Dejonghe | RWgspee<br>DVernijkeram            |  |
| Toestel                                  | Software                                                                       |                                      |                       |                                    |  |
| ABC-400                                  | AirCompany Air                                                                 | Soft 8.0                             |                       |                                    |  |
| eetresultaten 🔺                          |                                                                                |                                      |                       |                                    |  |
|                                          |                                                                                |                                      |                       | 2 wice                             |  |
| Meters                                   | Tim Dejonghe                                                                   | r' Coëfficiënt:                      |                       | 0,96                               |  |
| Weercondities/BFT:<br>Bultentemperatuur: | 3 4                                                                            | n Exponent:<br>Lekdebiet V50 (m²/u): |                       | 1,0<br>437,0 ým <sup>5</sup> /uur) |  |
| Toestel                                  | Software                                                                       |                                      |                       |                                    |  |
| ABC-400                                  | AirCompany Air                                                                 | Soft 0,0                             |                       |                                    |  |
| EVerslag *                               |                                                                                |                                      |                       |                                    |  |
| Document: Metir                          | izsverslag.pdf                                                                 |                                      |                       |                                    |  |
| Toegevoegd op:                           | 25/01/2015 20:00                                                               |                                      |                       |                                    |  |
| Toegevoegd doo                           | r: Jozef Cals                                                                  |                                      |                       |                                    |  |
| &foto's+                                 |                                                                                |                                      |                       |                                    |  |
|                                          | Document: Blower-Doort.jpg                                                     |                                      |                       |                                    |  |
|                                          | Tangewoegd up: 25/01/2015 20x8                                                 |                                      |                       |                                    |  |
|                                          |                                                                                |                                      |                       |                                    |  |

Let op: na de validatie van de meetresultaten en de aanvraag van de conformiteitsverklaring, kunt u de dossiergegevens NIET meer aanpassen.

#### b) Dossier kopiëren

Om een nieuw dossier aan te maken op basis van een bestaand dossier, kan men een dossier kopiëren. De 'Kopieer dossier' knop is beschikbaar wanneer men een dossier opent :

| benthler: Home = Dossler = Volkstraat 5000 Antworpen L                                                                                            | itsje test                                   |                                                |         |                   |
|----------------------------------------------------------------------------------------------------|----------------------------------------------|------------------------------------------------|---------|-------------------|
| Reference /22/1494                                                                                                    | ₽ Geineenia                                  |                                                |         | Plan Sztelite     |
| Volkstraat 5 2000<br>Antwerpen Liesje test<br>Luchtdichtheid<br>Betraild door: Klant<br>Secrijt: Firma Beka ATH:<br>Dossier beheerder: Deka Doyen | Straat<br>Nummer<br>Postcode<br>Stad<br>Land | volkstraat<br>5<br>2000<br>Antwerpen<br>België | * -     |                   |
| Madame X<br>F-mail:<br>Telefoon:<br>Volkstraat S<br>Antwepen 2000<br>Belefo                                                                       |                                              |                                                | Malager | La d'uni fatanter |

c) Detail van een dossier : Sublocaties, Documenten, historiek Voor elk dossier kunnen er 3 tot 4 tabbladen voorkomen :

- Overview: Algemene gegevens van het dossier en in te vullen velden om een conformiteitsverklaring te bekomen. detailgegevens van het project : in dit geval 3 appartementen

| Type gebouw:<br>Number Of          | Appartementsgebouw<br>3                        |                                             |  |
|------------------------------------|------------------------------------------------|---------------------------------------------|--|
| Apartments:<br>80.0 m <sup>2</sup> | A test:                                        | Vint                                        |  |
| 0,0 m <sup>3</sup>                 |                                                |                                             |  |
| Opgelet: Tenzijui                  | tdrukkelijk vermeld door de tester zijn de ver | melde waarden voor de Altast en Vint louter |  |
| informatief en vall                | en buiten de verantwoordelijkheid van de lu    | htdichtheidotester.                         |  |

- Sublocaties: indien het gaat om een appartementsgebouw, zal men hier de onderliggende dossiers van het hoofddossier kunnen raadplegen: in dit geval 3 appartementen, dus 3 sublocaties.

Als een appartementsgebouw wordt gemeten, is de meting geldig voor het volledige gebouw. Dus het moederdossier stelt het volledige gebouw voor. Dus op het moederdossier moeten alle gegevens ingegeven worden om een conformiteitsverklaring te kunnen aanvragen. Elk appartement zal echter een conformiteitsverklaring bekomen en daarom zal elk individueel appartement ook kunnen geïdentificeerd worden, bijvoorbeeld door het busnummer in te voeren.

### KWALITEITSKADER "LUCHTDICHTHEID VAN GEBOUWEN"

| Overview | Sublokaties Documents Historiek |            |                                          |           |
|----------|---------------------------------|------------|------------------------------------------|-----------|
| Apt.#    | Dossier                         | Referentie | Adres                                    | Busnummer |
| 1        | Baan naar Bree 16 3090 Poor - 1 | 07776770   | Baan naar Bree, 16. 3000 - Peer, Belgill |           |
| 2        | Raammaar Brae 16 3000 Peer - 2  | 68585969   | Baan naar Bree, 16. 3990 - Peer, België  |           |
| 3        | Baan naar Broc 16 3990 Peer 3   | 19079290   | Baan naar Bree, 16, 3990 Peer, België    |           |

- Documenten : meetverslagen en beschikbare conformiteitsverklaringen in de verschillende talen worden onder dit tabblad bijgehouden. In dit geval voor elk van de 3 appartementen.

| Rotorontie | Naam                             | Document                                |              |  |  |
|------------|----------------------------------|-----------------------------------------|--------------|--|--|
| 3561603    | Baan naar Broe 10 3990 Peer      | Conformity 23561003 EN.pdf              | Downloaden   |  |  |
| 7561603    | Baan naar Bree 16 3950 Peer      | Conformity 23561803 MLpdF               | Downloaden   |  |  |
| 03561803   | Raan naar Bree 16 3990 Feer      | Conformity 23561403 FR.pdf              | Downloaden   |  |  |
| 13561603   | Baart naar Broe 16 3990 Poer     | ATTEST_BlowdrDoor_WINDELS_17012015m.pdf | Downloaden   |  |  |
| 7776770    | Baan maar Bree 16 3950 Peer - 1  | Conformity 01176110 EN.pdf              | Draweikaaden |  |  |
| 1776770    | Baan roair Dree 16 3990 Peer - 1 | Combarenty 07776770 NL.pdf              | Downloaden   |  |  |
| 97776770   | Baan naar Bree 16 3000 Peer - 1  | Contannity 01776170 FR.pat              | Downloaden   |  |  |
| 86585969   | Baan naar Bree 16 3990 Peer - 2  | Conformity 65565969 EN.pdf              | Downloaden   |  |  |
| 8585989    | Baan naar Bree 18 3950 Peer - 2  | Conformity 68585959 NL.pdf              | Downloaden   |  |  |
| 18585960   | Baan naar Bree 16 3990 Peer - 3  | Contormity 66565669 PR.pdf              | Downloaden   |  |  |
| 19079290   | Baan naar Broc 16 3000 Poor 3    | Contarmity 19078290 EN.pdf              | Downloaden   |  |  |
| 190 /9290  | Baan naar Bree 18 3990 Peer - 3  | Conformity 19079290 NL;pdf              | Drawnkoaden  |  |  |
| 095978290  | Baan Naar Bree 16 3990 Peer - 3  | Conformity 19079290 (R.pdf              | Downloadee   |  |  |

- Historiek: in dit tabblad wordt de historiek van het dossier bijgehouden: wat werd aangepast door wie en op welk moment kan hier teruggevonden worden.

### 4.5 Ingeven/aanpassen van de projectgegevens

Na het aanmaken van een dossier, is de volgende stap het ingeven van de projectgegevens: aanduiden van het type gebouw en aanvullen van de waarden  $A_{test}$  en/of  $V_{int}$  + specificatie van hun bron.

Deze gegevens moeten ingegeven worden om de conformiteitsverklaring te kunnen genereren.

Om de projectgegevens in te kunnen geven/aan te kunnen passen, klik op de knop "Wijzigen" naast 'projectgegevens' in het detail van een dossier.

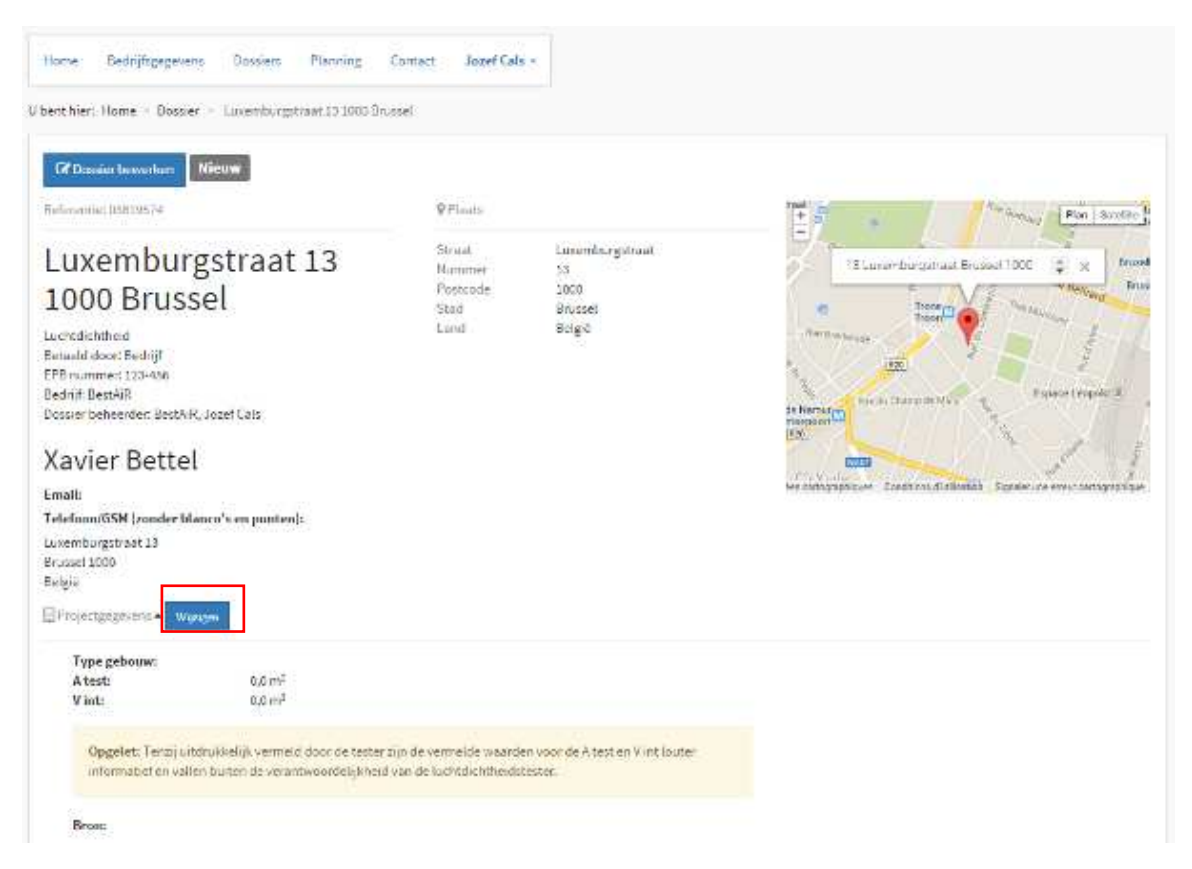

Vul dan het formulier in en druk op de knop "Opslaan" om de gegevens op te slaan.

| Type gebouw:                                                        |                                                                                                    |
|---------------------------------------------------------------------|----------------------------------------------------------------------------------------------------|
| Warring.                                                            |                                                                                                    |
| A tasd (m²):                                                        |                                                                                                    |
| V int (m <sup>5</sup> )                                             |                                                                                                    |
| Oppelet: Termj urto<br>A test er V int fouter<br>Bahnlichthantidant | ukielijk vermeld door de tester ojn de vermelde waarden voor de<br>informatief en vallen buiten de verantwoordelijkheid van de<br>n |
|                                                                     |                                                                                                    |

Betekenis van de verschillende velden

| Type gebouw         | Type van het geteste gebouw.                                                           |
|---------------------|----------------------------------------------------------------------------------------|
|                     | De verschillende keuzemogelijkheden zijn:                                              |
|                     | - Residentieel gebouw - Eengezinswoning                                                |
|                     | <ul> <li>Residentieel gebouw - Individueel appartement</li> </ul>                      |
|                     | - Residentieel gebouw - Appartementsgebouw                                             |
|                     | - Niet-residentieel gebouw - Kantoor                                                   |
|                     | - Niet-residentieel gebouw - Onderwijs                                                 |
|                     | - Niet-residentieel gebouw - Gezondheidszorg                                           |
|                     | - Niet-residentieel gebouw - Handel                                                    |
|                     | - Niet-residentieel gebouw - Horeca                                                    |
|                     | - Niet-residentieel gebouw - Sport                                                     |
|                     | - Niet-residentieel gebouw - Industrie                                                 |
|                     | - Niet-residentieel gebouw - Andere                                                    |
| A <sub>test</sub> * | Testoppervlakte van de bouwschil in m <sup>2</sup>                                     |
| V <sub>int</sub> *  | Binnenvolume van de opgemeten zone in m <sup>3</sup>                                   |
| Bron                | Bron van de ingegeven Atest en/of Vint-waarde (deze gegevens worden in                 |
|                     | principe door een derde partij bezorgd en zijn niet uw verantwoordelijkheid)           |
| * Minstens een      | van deze twee waarden (A <sub>test</sub> en V <sub>int</sub> ) moet doorgegeven worden |

a) Individueel appartement aanmelden Een individueel appartement wordt aangemeld, door in Type gebouw : 'individueel appartement' aan te duiden. Het adres dient dan ook aangevuld te worden met het busnummer, indien gekend.

| Type g            | ebouw:                                                                                                    |
|-------------------|----------------------------------------------------------------------------------------------------|
| Ind               | ividueel appartement                                                                                                    |
| Atest             | (m <sup>2</sup> ):                                                                                                    |
| 900               | 0 ()                                                                                                    |
| V int ()          | n²)                                                                                                    |
| Opg<br>voo<br>van | elet: Tenzij uitdrukkelijk vermeld door de tester zijn de vermelde waarden<br>r de A test en V int louter informatief en vallen buiten de verantwoordelijkheid<br>de luchtdichtheidstester. |
|                   |                                                                                                    |

### b) Appartementsgebouw aanmelden

Bij het aanmelden van een appartementsgebouw, geeft men aan om hoeveel appartementen het gaat.

| Type g             | bouw:                                                                                                    |                                                                                    |
|--------------------|----------------------------------------------------------------------------------------------------|------------------------------------------------------------------------------------|
| App                | artementsgebouw                                                                                             | 8                                                                                  |
| Numbe              | r Of Apartments:                                                                                            |                                                                                    |
| ıđ                 |                                                                                                    | \$                                                                                 |
| Atest              | m²):                                                                                                    |                                                                                    |
| 130.0              |                                                                                                    |                                                                                    |
| V int (r           | 13)                                                                                                    |                                                                                    |
| 300.0              | 8                                                                                                    |                                                                                    |
| Opg<br>Voor<br>Van | elet: Tenzij uitdrukkelijk vermeld do<br>de A test en V int louter informatief<br>le luchtdichtheidstester. | oor de tester zijn de vermelde waarden<br>en vallen buiten de verantwoordelijkheid |

Voor elk van de individuele appartementen zal men een sublocatie moeten aanmaken waar men de individuele adresgegevens kan invullen. De conformiteitsverklaringen zullen beschikbaar gesteld worden per sublocatie. Een overzicht van de documenten is steeds beschikbaar in het tabblad 'Documenten'.

| Ant. T | Docslor                       | Referenția | Adros                                | Buchummer |
|--------|-------------------------------|------------|--------------------------------------|-----------|
| 1      | Oude straat 15 3990 Peer 1    | 40940464   | Poerderbaan, 15. 3990 - Poer, Beigie | Δ.        |
| 2      | Oude straat 15 3090 Peer 3    | 40036445   | Peerderbaan, 15. 3990 - Peer, Beiglö | в         |
| 2      | Oude straat 15 3990 Peer - 3  | 126/092/   | Peerderbaan, 15. 1990 - Peer, Belge  | C         |
| 4      | Oude straat 15 3990 Peer - 4  | 43356370   | Peerderbaan, 15. 3990 - Peer, Beigte | D         |
| £ )    | Dude straat 15 3990 Peer - 5  | 714722)6   | Peerderhaan, 15. 3990 - Peer, België | F         |
|        | Dude strawt 15 3990 Peer - 8  | 23179966   | Peerderhaan, 55. 3990 - Peer, Delgie | 6         |
| 7      | Oude straat 15 3990 Peer - 7  | 48700255   | Peerderbaan, 15. 3998 - Peer, Beigiä | н         |
| a :-   | Oude straat 15 3990 Peer - 8  | 15137754   | Peerderbaan, 15. 3990 - Peer, Relgië | 2,0.1     |
| 9      | Oude straat 15 3990 Peer - 9  | 77703363   | Peerderbaan, 15. 3990 Peer. België   | . J.      |
| 10     | Oude thraat 15 3990 Peer - 10 | 91011965   | Poerderbaan, 15. 3390 - Peer, België | к         |

De sublocaties zijn ook zichtbaar in het overzicht van de dossiers.

| Nieuw dossier | N N                             | le (159) Ne<br>erslag geval daerd | ww 🕢 Meton<br>1 🕼 Varklarin | gepland 🚯 🛛 1<br>ng beschikbaar 🚳 | est bezig 🕜 – Klaze vo<br>Algewerkt 🕄 – Ge | or inspectie 🚺 Keport in Credu<br>blockeerd 👔 Geannilleard 👔 |           |
|---------------|---------------------------------|-----------------------------------|-----------------------------|-----------------------------------|--------------------------------------------|--------------------------------------------------------------|-----------|
| Referentie    | Naam                            | Klant                             | Gemeente                    | Status                            | Last Update                                | Bergen 0                                                     | Plan Plan |
| Aphronic,     | oude straat                     | Mant_                             | Goineante -                 | Alle 🔻                            | m                                          | · Stady                                                      |           |
| 30290470      | Ouce straat 15<br>3990 Peer     | M Kivanten                        | 3590                        | Versiag<br>gevalideerd            | 29/06/2015 14:29                           | Antwerpen and                                                |           |
| 40940464      | Onde straat 15<br>3990 Poor 1   | M Kwanten                         | 3990                        | Verslag<br>gevalidoord            | 29/06/2015 14:29                           | Ville de                                                     | Jain Gens |
| 40036445      | Oude straat 15<br>3990 Peer - 2 | M Kwanton                         | 3090                        | Versiag<br>gevalideerd            | 29/06/2015 14:29                           | Bruxelles Leven<br>Brusel Leven                              | Mad       |
| 12670927      | Oude straat 15<br>3390 Poor - 3 | M Kwanten                         | 3990                        | Verslag<br>gevalideerd            | 29/06/2015 14:29                           | -m                                                           | Life      |
| 43356370      | Oude straat 15<br>3990 Peer + 0 | M Kiranteri                       | 3990                        | Verslag<br>geralideerd            | 29/06/2015 14:29                           | Nettonic Environment                                         | huy       |
| 71472226      | Oude straat 15<br>3990 Peer - 5 | M Kwanted                         | 3990                        | Verslag<br>gevalideerd            | 29/06/2015 14:29                           |                                                              |           |
| 28179966      | Oude streat 15<br>3990 Peer - 6 | M Kwanteri                        | 3990                        | Verslag<br>gevalideerd            | 29/06/2015 14:29                           |                                                              |           |
| 46709255      | Oude straat 15<br>3990 Peer - 7 | M Kwanter                         | 3990                        | Verslag<br>gevalideerd            | 29/06/2015 14:29                           |                                                              |           |
| 15127754      | Oude straat 15<br>3090 Peer - 8 | M Kwanteri                        | 3990                        | Verslag<br>gevalideerd            | 29/08/2015 14:29                           |                                                              |           |
| 7703363       | Oude streat 15<br>3990 Peer - 9 | M Kwanberi                        | 3990                        | Verslag<br>gevalideerd            | 29/06/2015 14:29                           |                                                              |           |

Tenig 1 2 Volgende

# 4.6 Planning van de meting

### a) Planning van de meting aangeven

De planning van de meting dient VERPLICHT ingegeven te worden in de web applicatie, ten laatste één dag voor de uitvoering.

Om de planning van de meting te kunnen ingeven, klikt u op de knop 'Uitvoeringsgegevens".

Hier klikt U op de knop 'planning' in het detail van een dossier. Dit om een BLOK aan te maken voor de planning en voor de meetresultaten.

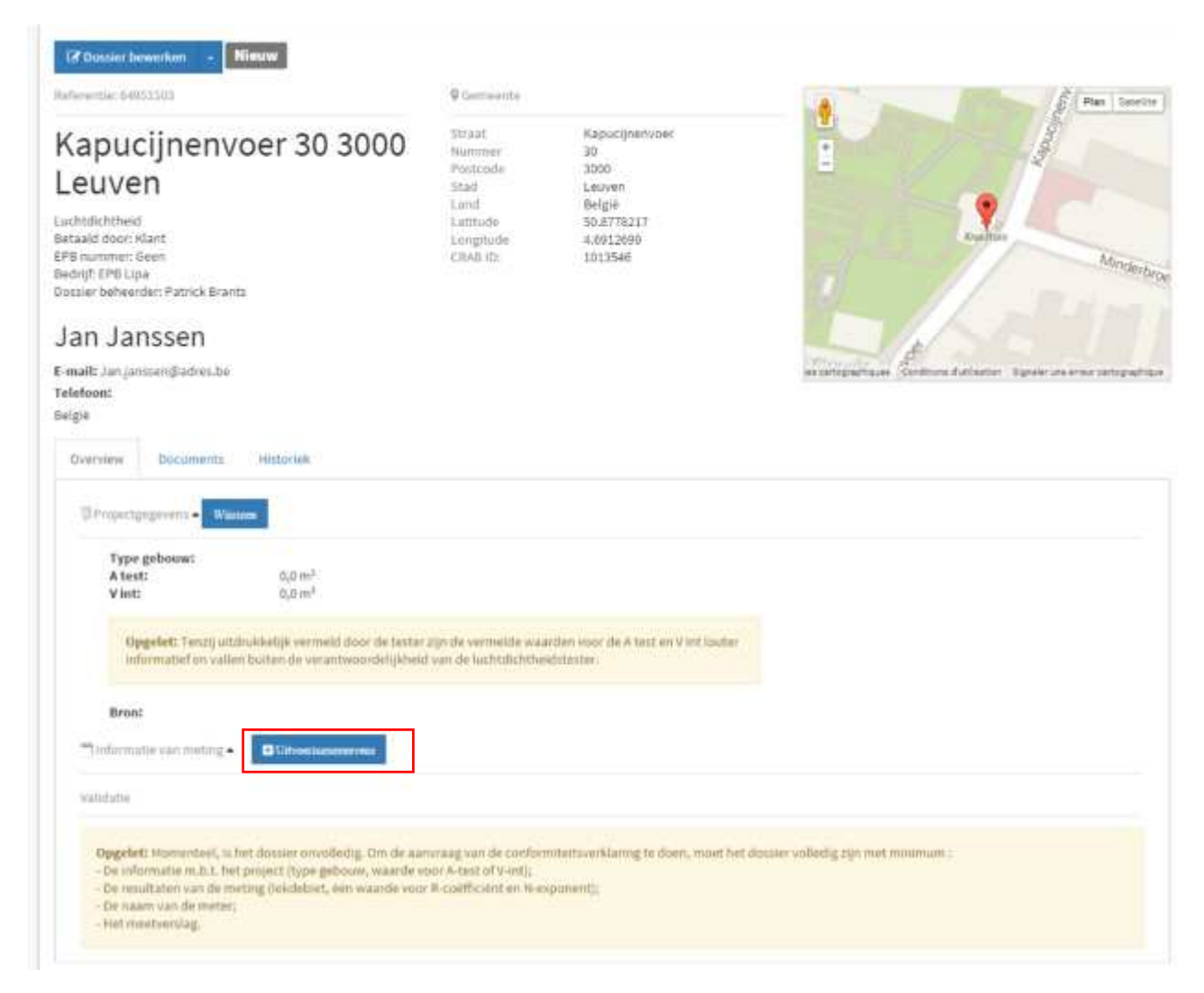

Hieronder ziet u het blok waarvoor beide elementen ingegeven dienen te worden. Om de planning toe te voegen aan uw dossier, klikt u op de knop "Activiteit toevoegen"

| werview Documents                         | Histories                                                                                                    |    |
|-------------------------------------------|----------------------------------------------------------------------------------------------------|----|
| @Projectgogovend+ Wa                      |                                                                                                    |    |
| Type gebourw:<br>A test:<br>V int:        | 0,0 m²<br>0,0 m²                                                                                                    |    |
| Opgelet: Tenzij un<br>informatief en vali | drukkelijk vermeld door de tester zijn de vermelde waarden voor de A test en V int louter<br>en buiten de verantwoordelijkheid van de luchtdichtheidstaster. |    |
| Brout                                     |                                                                                                    |    |
| ** Informable can matting •               |                                                                                                    |    |
| Planning +                                |                                                                                                    | )1 |
| Activitial torivogen                      |                                                                                                    |    |
| Meetresultaten •                          |                                                                                                    |    |
| Vjdyfatre                                 |                                                                                                    |    |
|                                           |                                                                                                    |    |

| ma. 20-0<br>6<br>7 | 04 di. 21-04 | wo. 22-04        | do, 23-04                   | vr. 24-04 | za. 25-04 | zo, 26-04 | Activiteir                      |
|--------------------|--------------|------------------|-----------------------------|-----------|-----------|-----------|---------------------------------|
| -                  |              |                  |                             |           |           |           | Luxemburgstraat 13 1000 Brussel |
|                    |              |                  |                             |           |           | -         | Moter                           |
| e                  |              |                  |                             |           | 1         |           |                                 |
| 9                  |              |                  |                             |           |           |           | Startdatum Startdatum           |
| 0                  |              | Property and     | 1010-11-05                  |           |           |           |                                 |
| 1                  |              | Reader<br>Reader | ftan<br>Capitaine<br>Austra |           |           |           | Greathijving                    |
| 2                  |              | 12 SOLD          |                             |           |           |           |                                 |
| 3                  |              |                  |                             |           |           |           |                                 |
| 4                  |              |                  |                             |           |           |           |                                 |
| Inestel            |              |                  |                             |           |           | Software  |                                 |

De gegevens moeten als volgt ingevuld worden:

(1) Begin met het geplande tijdslot van de meting te selecteren in de kalenderweergave

(2) Vul het formulier in.

(3) Daarna klikt u op Toestel toevoegen en selecteert u de te gebruiken toestellen en software. U kan meerdere toestellen toevoegen.

| Toestel           | Software    |          |
|-------------------|-------------|----------|
|                   | <b>3B</b> • | ✓ Remove |
| Toestel toevoegen |             |          |

(4) Druk op de knop "Opslaan" om de gegevens op te slaan.

Deze gegevens moeten VERPLICHT één dag voor de meting ingevuld worden en zullen overgenomen worden in het meetresultaat, maar nog wel aanpasbaar zijn.

|              | Betekenis van de verschillende velden                                                                                                    |
|--------------|----------------------------------------------------------------------------------------------------|
| Activiteit   | Geef hier een duidelijke naam aan de activiteit die later in de kalender getoond<br>zal worden                                                                                                    |
| Meter        | Selecteer hier de persoon die de meting zal doen. In de lijst zijn enkel de<br>gekwalificeerde (gevalideerde) meters beschikbaar.                                                                                                    |
| Startdatum   | Startdatum van de meting. Dit veld wordt automatisch ingevuld op basis van uw selectie op het vorige scherm                                                                                                    |
| Einddatum    | Einddatum van de meting. Dit veld wordt automatisch ingevuld op basis van uw selectie op het vorige scherm                                                                                                    |
| Omschrijving | Beschrijving van de activiteit (optioneel)                                                                                                    |
| Toestel      | Selecteer binnen de verschillende toestellen van uw bedrijf, welk toestel gebruikt<br>zal worden voor de meting. U kan meerdere toestellen aanduiden (bv. een<br>ventilator en een drukmeetapparaat). Klik daarvoor terug op "Toestel<br>toevoegen" om een nieuwe lijn toe te voegen. |
| Software     | Duid aan welke software gekoppeld is aan het geselecteerde toestel                                                                                                    |

### b) Planning van een meting wijzigen

Om de planning van een bestaand dossier aan te passen (datum, uur, meter, toestel, software) zijn er verschillende mogelijkheden :

- Klik op de naam van het betrokken dossier in de lijst met dossiers en scrol dan naar de planning en klik op de knop "Wijzigen"

| Of Docsier beworken                                                                                                    | Nicuw                                                                                                    |                                              |                                                    |                                                                                                    |
|----------------------------------------------------------------------------------------------------|----------------------------------------------------------------------------------------------------|----------------------------------------------|----------------------------------------------------|----------------------------------------------------------------------------------------------------|
| Reference: 03819574                                                                                                    |                                                                                                    | 9 Plaats                                     |                                                    | + a Smaller                                                                                                    |
| Luxembur<br>1000 Bruss<br>Luchtsichtheid<br>Besald door Bodrijf<br>EPB nummer: 123-456<br>Bedrijf: Beschaf<br>Donier behender: Beschif<br>Xavier Bettel<br>Emeilt<br>Telefoon/GSM (zonder bit<br>Luxemburgtmast 13<br>Brussel 1000<br>Belge | gstraat 13<br>sel<br><sup>RJonef Cala</sup><br>I<br>anco's en punten]:                                             | Street<br>Nummer<br>Postcode<br>Stad<br>Land | Loosmburgatraat<br>13<br>2000<br>Erusset<br>Belgjë | 13 Luxemburgstraat Brusse 1000 🔹 🖈 Bruse<br>Rus<br>Rus<br>Rus<br>Rus<br>Rus<br>Rus<br>Rus<br>Rus<br>Rus<br>Rus |
| Projectgegereens • Wy Type gebouw: A test: V int: Opgolet: Twen; uit informatial en valle                                                                                                    | 0,0 m²<br>0,0 m²<br>0,0 m²<br>tdruiklatije vermeld door de tecter zijn o<br>en baiten de verantwoordelijitheid van | Se vermelde maarden<br>de luchtdichtheidster | roor de Altest en Vint Bouter<br>ter               |                                                                                                    |
| Bron:                                                                                                    | un Distantines                                                                                                    |                                              |                                                    |                                                                                                    |
| Algemene Informa                                                                                                    | tle over meting 🔺                                                                                                  |                                              |                                                    |                                                                                                    |
| Naam:<br>Begindatum:<br>Einddatum:                                                                                                    | Loxemburgstraet 13 1000 Brussel-<br>Lochtdichtheidsmeting<br>28/01/2015 09:00<br>28/01/2015 12:00                  | Meter:                                       | Ewclaiff, Tim Dejonghe                             | El Walders<br>Billerwardstern                                                                                  |
| Toestel                                                                                                    | Soltware                                                                                                    |                                              |                                                    |                                                                                                    |
| ABC-400                                                                                                    | AirCampi                                                                                                    | my AirSeit €.D                               |                                                    |                                                                                                    |
| Divergences                                                                                                    |                                                                                                    |                                              |                                                    |                                                                                                    |

- Klik op de lijn van het betrokken activiteit in de lijstweergave van planning.

| Nieuwe activiteit Filter events:                       | Filter by user.  | Zoek             |                  |            |
|--------------------------------------------------------|------------------|------------------|------------------|------------|
|                                                        |                  |                  | Switz            | hmodic 🛗 1 |
| activiteit                                             | From             | To               | Meter            | Looptijd   |
| uxemburgstraat 13 2000 Brussel - Luchtdichtheidsmeting | 28/01/2015 09:00 | 28/01/2015 12:00 | Jozef Cals       | 2,0        |
| ozenherg 7 1932 Sint-Stevens-Wolcove - Neting          | 23,93/2035 0800  | 21/01/2015 12:00 | Annie De Keyne   | 3,0        |
|                                                        | 12/01/2017 20:00 | 10101-0012-1100  | Should Have been | 1.82       |

- Fitmby inter; Zoek Nieuwe activiteit Filter events: Switchmode: 🛱 🗮 26 jan. - 1 feb. 2015 < > Vandeag Maand Week Dag ms. 26-01 wo. 28-01 do, 29-01 di, 27-01 vr. 30-01 zs. 31-01 20.01-02 Hele dag 66 87 66 69 40 11 12 13 24 25 38 17 18 59 20  $^{21}$ 22 73
- Klik op de betrokken activiteit in de kalenderweergave van planning.

Dan verschijnt er een overzicht van de geplande meting. Klik op de knop "Wijzigen" om de gegevens aan te passen.

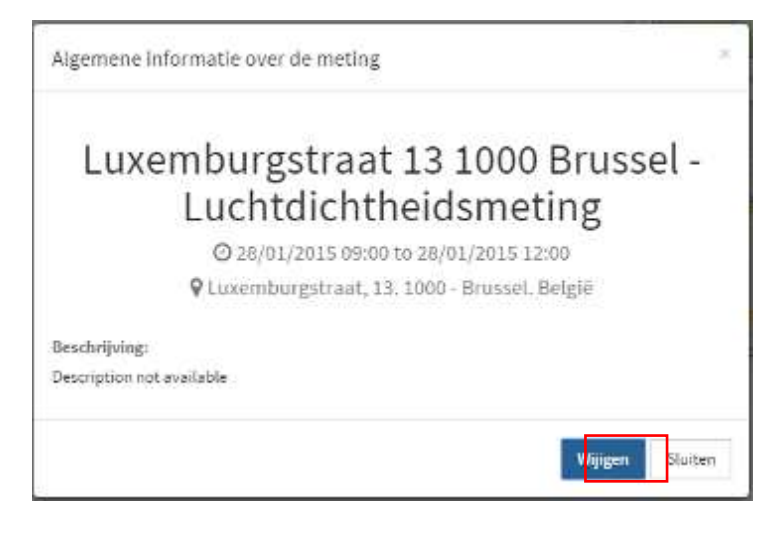

Maak dan uw aanpassingen en klik op de knop "Opslaan" om de gegevens te bewaren.

| sadilli.          |            |                  |                |       |        |
|-------------------|------------|------------------|----------------|-------|--------|
| Luxemburgstraat : | 13 1000 Br | russel - Luchtdi | chtheidsmeting |       |        |
| Begindatum:       |            |                  | Datum einde:   |       |        |
| 28/01/2015 09:00  |            |                  | 28/01/2015     | 12:00 |        |
| Beschrijving:     |            |                  |                |       |        |
| Meter:            |            |                  |                |       |        |
| 11m Dejonghe      |            |                  |                |       |        |
| Toestel           |            | Software         |                |       |        |
| ABC-400           | Ť          | AirCompar        | ny AirSoft 8.0 |       | Remove |
|                   |            |                  |                |       |        |

c) Overzicht van de geplande metingen

Om de planning van de uit te voeren luchtdichtheidsmetingen te kunnen raadplegen, klik op "Planning" in het hoofdmenu.

Er zijn twee weergaves mogelijk:

- Ofwel een lijstweergave (= standaard view)

| Nieuwe activiteit Filter events:                                                                        | Filter by user.                        | Zoek             |                 |             |
|----------------------------------------------------------------------------------------------------|----------------------------------------|------------------|-----------------|-------------|
|                                                                                                    |                                        |                  | Solt            | ch modict 🔐 |
| Activiteit                                                                                              | From                                   | To               | Meter           | Looptijd    |
|                                                                                                    | 77777777777777777777777777777777777777 | 78/01/2015 12:00 | Jozef Cals      | 3,0         |
| Luxemburgstraat 13 1000 Brussel - Luchtdichtheidsmeting                                                 | 28,01/2015 59900                       |                  |                 |             |
| Luxemburgstraat 13 1000 Brussel - Luchtdichtheidsmeting<br>Lazenberg 7 1982 Sint-Steven-Woluce - Neting | 28/01/2015 0900<br>21/05/2015 0900     | 21/01/2015 12:00 | Annie De Keyner | 3,0         |

#### - Ofwel een kalenderweergave

| $\langle \rangle$ | Vondaag   |           | 19 -                                | 25 jan. 2015 |           |           | Maand Week |
|-------------------|-----------|-----------|-------------------------------------|--------------|-----------|-----------|------------|
|                   | ma. 19-01 | di. 20-01 | wo. 21-01                           | do. 22-01    | vr. 23-01 | za. 24 01 | 20. 25-01  |
| ie dag            |           |           |                                     |              |           |           |            |
| 06                |           |           |                                     |              |           |           |            |
| -67               |           |           |                                     |              |           |           |            |
|                   |           |           |                                     |              |           |           |            |
| 08                |           |           |                                     |              |           |           |            |
| 09                |           |           | DICE-1429<br>Laurenberg 7 (037 Sant |              |           |           |            |
| 10                |           |           | Statute Williams Hertrig            |              |           |           |            |
|                   |           |           |                                     |              |           |           |            |
|                   |           |           |                                     |              |           |           |            |
| 12                |           |           |                                     |              |           |           |            |
| 18                |           |           |                                     |              |           |           |            |
| 34                |           |           |                                     |              |           |           |            |
|                   |           |           |                                     |              |           |           |            |

De geplande metingen kunnen op 2 manieren gefilterd worden :

- Op begin en/of einddatum

| Nieuwe activiteit Filter events:  |    |    | 3    |      | -    |    |    |            | Filter by user | Zoek                         |
|-----------------------------------|----|----|------|------|------|----|----|------------|----------------|------------------------------|
|                                   | «  |    | Febr | uari | 2015 |    | »  |            |                |                              |
|                                   | Ma | Di | Wo   | Do   | Vr   | Za | Zo |            |                |                              |
| Activiteit                        | 26 | 27 | 28   | 29   | 30   | 31 | 1  |            | To             |                              |
|                                   | 2  | 3  | 4    | 5    | 6    | 7  | 8  |            | 1000           | 2.23                         |
| Aeting op maandag                 | 9  | 10 | 11   | 12   | 13   | 14 | 15 | 2015 08:00 | 16/0           | 02/2015 09:00                |
| zelfde naam uiteraard             | 16 | 17 | 18   | 19   | 20   | 21 | 22 | 2015 07:00 | 12/0           | 02/2015 11:00                |
| (apucijnenvoer te leuven Test VVO | 23 | 24 | 25   | 26   | 27   | 28 | 1  | 2015 09:00 | 12/0           | 01/2015 11: <mark>3</mark> 0 |
|                                   | 2  | 3  | 4    | 5    | 6    | 7  | 8  |            |                |                              |

#### - Op naam van de meter

| Nieuwe activiteit Filter events: | 1                | maarten          | Zoek         | Switch mode: 🛗 🗮 |
|----------------------------------|------------------|------------------|--------------|------------------|
| Activiteit                       | From             | То               | Meter        | Looptijd         |
| zelfde naam uiteraard            | 12/02/2015 07:00 | 12/02/2015 11:00 | Maartenmeter | 4,0              |

# 4.7 SMS berichten tijdens de meting

### a) Start SMS

Bij opstarten van de voorbereiding van de metingen stuurt U een SMS naar **0460/201 153** met als inhoud: het **dossiernummer** (uit de applicatie) + **SPATIE** + geschatte **eindtijd van de meting** (UUMM – 24u notering).

Voorbeeld: dossiernummer '12345678' en men verwacht einde van meting om 14:30

### **12345678** 1430

U ontvangt dan van BCCA vzw automatisch een SMS met bevestiging van de goede ontvangst van uw SMS. ENKEL indien u 'dossiernummer + OK' ontvangt, is uw dossier correct opgestart.

Wanneer het geplande tijdstip afwijkt van het tijdstip waarop u zich meldt, zal U een waarschuwing ontvangen, die BCCA ook in het dossier zal bijhouden:

"Nnnnnnn OK Warning :Estimated time does not match planning"

(nnnnnnn = dossiernummer)

Wanneer u uw meting start voor de geplande dag ontvangt U volgende SMS :

"Start sms for DossierID nnnnnnn was sent befor planned time"

(nnnnnnn = dossiernummer)

### b) Afsluiten met SMS

Wanneer de meting afgerond is, stuurt u <u>met hetzelfde GSM-nummer</u> een SMS naar **0460/201 153** met als inhoud: **Q** + **SPATIE** + opgave van het **gemeten lekdebiet** bij 50 Pa in m<sup>3</sup>/h (geen cijfers na de komma).

Voorbeeld: de meting heeft een lekdebiet van 435 m<sup>3</sup>/h opgeleverd bij 50 Pa

### Q 435

U ontvangt dan weer van BCCA vzw een SMS met de bevestiging van de goede ontvangst van uw SMS. ENKEL indien u

'Thank you! If there will be an inspection, you will be notified of this within 5 minutes'

ontvangt, is uw dossier correct afgesloten.

**BELANGRIJK**: Indien er een controle zal uitgevoerd worden, ontvangt u **binnen de 5 minuten een telefoon** van de betreffende controleur van BCCA.

Als de meting om de een of andere reden toch niet kon uitgevoerd worden, niet verlopen is zoals gepland of niet kan beschouwd worden als een standaardtest die zal gebruikt worden voor een EPBaangifte in Vlaanderen, stuur dan een SMS naar **0460/201 153** met als inhoud: **Q** + **SPATIE** + **STOP**.

Voorbeeld: opgestart dossiernummer '12345678' wordt stopgezet

# **Q** STOP

**BELANGRIJK :** De berichten over één bepaald dossier dienen steeds vanaf éénzelfde GSM nummer verstuurd te worden.

**BELANGRIJK** : Indien men op een later tijdstip beslist om de meting toch uit te voeren, dient er eerst opnieuw een startbericht verstuurd te worden.

c) Aanpassingen in uw Dossier : Lekdebiet en nieuwe status Het lekdebiet zal ingevuld worden in uw dossier en ook de status zal aangepast worden en is dan 'Report in creation'.

| nnille: 598297414              |                | O Gemeente                                                     |                 |                     |
|--------------------------------|----------------|----------------------------------------------------------------|-----------------|---------------------|
| Meetresuitaten 🔺               |                |                                                                |                 |                     |
|                                |                |                                                                |                 | ZWjagen 🛛 Wwwijilen |
| Meter:<br>Weercondities / BFT: | Jozef Stoffels | Onderdruk r <sup>2</sup> Coëfficiënt:<br>Onderdruk n Exponent: | 0.0             |                     |
| Buitentemperatuur/"ct          |                | Overdruk r <sup>2</sup> Coëfficiënt:                           | 0,0             |                     |
| Lekdebiet V30 (m²/u):          | 737,0 (m²/uur) | Overdruk n Exponent:                                           | 0.0             |                     |
| Toestel                        |                |                                                                | Software        |                     |
| Ninneapolis BlowerDoor Model 4 |                |                                                                | Tectite Express |                     |

## 4.8 Meetresultaten en verslag ingeven

Nadat de meting uitgevoerd en het rapport opgemaakt is, moeten een aantal gegevens in de web applicatie ingegeven worden. Er is geen tijdslimiet voor het ingeven van deze informatie.

U opent het betrokken dossier via de lijst met dossiers, door op de knop "Meting toevoegen" klikken.

Vanaf deze versie zijn een aantal velden niet meer verplicht in te vullen. Enkel het meetrapport moet opgeladen worden en het lekdebiet moet correct ingevuld zijn. Als de sms-communicatie correct verlopen is, is het lekdebiet al ingevuld. Indien nodig, kan u dit nog aanpassen.

Het opladen van de twee foto's moet niet meer apart gebeuren, maar deze moeten wel opgenomen zijn in het proefverslag.

| UXEmburgsti<br>000 Brussel<br>http://doi:10.000<br>staticion:000<br>source:122.455<br>sturmer:122.455<br>starf:5estAR, Jacef C<br>avier Bettel<br>wit:<br>efcon/0584 (zonder blanco's en<br>comburgtroat 23<br>scal 1000<br>grid<br>"type:gebouw:<br>A text:<br>Vint: | raat 13<br>Salu<br>n punten]:                                                    | Streat<br>Nummer<br>Postcode<br>Stad<br>Land | Lovernburgsbradt<br>13<br>1000<br>Brossel<br>België | 13 Luxemburgstraat Brusse 1000 |  |
|----------------------------------------------------------------------------------------------------|----------------------------------------------------------------------------------|----------------------------------------------|-----------------------------------------------------|--------------------------------|--|
| Type gobouw:<br>A text:<br>Vint:                                                                                                    | 0.0 m <sup>2</sup>                                                               |                                              |                                                     |                                |  |
| informatiel en vallen buiten                                                                                                    | 0.0 m²<br>)i: vermelid door de tecter zijn de<br>: de verantwoordelijkheid van d | r vermalde waarden<br>e luchtdichtheidste    | voor de A best en Vint Bouter<br>ster.              |                                |  |
| Bron:<br>Islanning • Different cover                                                                                                    | e meting 🔺                                                                       |                                              |                                                     |                                |  |
| Naam: Luster<br>Luster<br>Begindatum: 28/01<br>Einddatum: 28/01                                                                                                    |                                                                                  | Meter:                                       | Bestäift, Tim Dejanghe                              | GY Wijsligen<br>Bi Verwijdenen |  |
| Towatel                                                                                                    | Soltware                                                                         |                                              |                                                     |                                |  |
| ABC-400                                                                                                    | ArCompan                                                                         | y Arson 8.0                                  |                                                     |                                |  |

U vult het formulier in, klikt op 'opslaan' en de validatieknop komt tevoorschijn

|                                                                                                    |                                                               |                                                                       |                                   | 12 Wildon              |
|----------------------------------------------------------------------------------------------------|---------------------------------------------------------------|-----------------------------------------------------------------------|-----------------------------------|------------------------|
| Meter:                                                                                                    | Jozef Stoffels                                                | Onderdruk r² Coëfficiënt:                                             | 0,999                             | Constant Second Second |
| Weercondities / BFT:                                                                                                    |                                                               | Onderdruk n Exponent:                                                 | 0.99                              |                        |
| Lekdebiet V50 [m <sup>4</sup> /u]:                                                                                                    | 777,0 (m³/uur)                                                | Overdruk n Exponent:                                                  | 0,0                               |                        |
| Toestel                                                                                                    |                                                               |                                                                       | Software                          |                        |
| Minneapolis BiowerOppr Model 4                                                                                                    |                                                               |                                                                       | Tectite Express                   |                        |
| ⊇ Verslag ▲<br>Document: L4-593_LDT - Eedstraa                                                                                                    | 16, 1910 Nazareth, proëlversl                                 | ag compressed.pdf                                                     |                                   |                        |
| E Verslag *<br>Document: 14-598_L0T - Eedstraa<br>Toegevoegd op: 07/07/2015 16:53<br>Toegevoegd doort ECCAGreesa                                                                                                   | t 6, 9410 Nazareth_proelwirsl                                 | ag compréssed.pdf                                                     |                                   |                        |
| E verslag *<br>Document: 14-593_1.07 - Eedstraa<br>Toegevoegd op: 07/07/2015 16:53<br>Toegevoegd door: BCCAGreesa                                                                                                  | 16, 5410 Názareth_procheirsl                                  | ag compressed.pdf                                                     |                                   |                        |
| E verslag *<br>Document: 14-593_1.0T - Eedstraa<br>Toegevoegd op: 07/07/2015 16:53<br>Toegevoegd door: BCCAGreesa<br>te<br>evestig dat bij de uitvoering van de luch<br>enstemming zijn met de werkelijkheid.      | 16, 1410 Nazareth_proelwirsl<br>tdichtheidstest en de opmaak  | ag compressed.pdf<br>van het proefverstag alle voorschriften van de t | :TS-P 71-3 werden nageleefd en da | it de ingevoerde gegev |
| Verslag *  Document: 14-598_LOT - Eedstraw Toegevoegd op: 07/07/2015 16:53 Toegevoegd door: BCCAGreesa  te  evestig dat bij de uitvoering van de lach ostemming zijn met de werke lijkheid.  Sdommare Bieng aangee | t 6, 5410 Nazareth_proelwirsl<br>tdichthekistest en de opmaak | ag compressed.pdf<br>van het proefverslag alle voorschriften van de t | :TS-P 71-3 werden nageleefd en da | rt de ingevoerde gegev |

|                            | Betekenis van de verschillende velden                                                            |  |  |  |  |
|----------------------------|--------------------------------------------------------------------------------------------------|--|--|--|--|
| Meter                      | Naam van de meter. Dit veld is standaard ingevuld met de naam van de                             |  |  |  |  |
|                            | meter die aangeduid werd in de planning.                                                         |  |  |  |  |
| Weercondities/BFT          | Windsnelheid in Beaufort op moment van de meting (optioneel)                                     |  |  |  |  |
| Buitentemperatuur          | Gemeten buitentemperatuur in °C op moment van de meting (optioneel)                              |  |  |  |  |
| r <sup>2</sup> Coëfficient | De determinatiecoëfficiënt                                                                       |  |  |  |  |
| n Exponent                 | De stromingsexponent                                                                             |  |  |  |  |
| Lekdebiet V50              | e <b>biet V50</b> Gemeten lekdebiet $\dot{V}_{50}$ bij 50 Pa in m³/h. Dit veld wordt automatisch |  |  |  |  |
|                            | ingevuld met het resultaat dat doorgestuurd werd per SMS.                                        |  |  |  |  |
| Toestel                    | Naam van het gebruikte toestel voor de meting. Dit veld is standaard                             |  |  |  |  |
|                            | ingevuld met het toestel dat aangeduid werd in de planning.                                      |  |  |  |  |
| Software                   | Naam van de gebruikte software voor de meting. Dit veld is standaard                             |  |  |  |  |
|                            | ingevuld met de software die aangeduid werd in de planning.                                      |  |  |  |  |

Daarna laadt u het proefverslag op.

Wanneer alle gegevens ingegeven zijn, dient het dossier gevalideerd te worden door de meter.

### 4.9 Validatie van de meetresultaten door de meter

Wanneer alle gegevens met betrekking tot de meting ingegeven zijn, moet de betrokken meter deze gegevens valideren en de conformiteitsverklaring aanvragen.

De betrokken meter zal daarvoor een bericht krijgen.

Om de validatie te kunnen doen, ga naar "validatie" in het detail van een dossier en vink het vakje aan. . – Ik bevestig...

| Ik bevestig dat bij de unvoering<br>wereenstemming zijn met de wer    | ran de luchtdichtheidstest en de opmaak van het proefverslag alle voorschriften van de STS-P 71-3 werden nageleefd en dat de ingevoerde gegevens<br>elijkheid. |
|-----------------------------------------------------------------------|----------------------------------------------------------------------------------------------------|
| <ul> <li>Confirmation illusing compare<br/>langewraagd op:</li> </ul> | © Allevenz entites                                                                                                    |
| Op voorwaande dat er geen tussen<br>er beschikking zijn opi           | omst nodig is van de beoordelingscommissie en dat aan de betalingsvoorswaarde voldaan is, zal de conformiteitsverklaring ten vroegste ter validate             |

De knop "Conformiteitsverklaring aanvragen" zal daarna aanklikbaar zijn.

| Validatie                                                               |                                                                                                    |
|-------------------------------------------------------------------------|----------------------------------------------------------------------------------------------------|
| Ik bevestig dat bij de uitvoering v<br>overeenstemming zijn met de werk | en de luchtdichtheidstest en de opmaak van het proefverslag alle voorschriften van de STS-P 71-3 werden nageleefd en dat de ingevoerde gegevens in<br>Hijkheid. |
| <ul> <li>Conformativentilisans services</li> </ul>                      | O Affermat autoren                                                                                                    |
| Aangevraagd op:                                                         |                                                                                                    |
| Op voorwaarde dat er geen tussenk<br>ter beschikking zijn op:           | omst nodig is van de beoordelingscommissie en dat aan de betalingsvoorswaarde voldaan is, zal de conformiteitsverklaring ten vroegste ter validatie             |

Om de conformiteitsverklaring aan te vragen, klik op de knop "Conformiteitsverklaring aanvragen". Een bevestigingsbericht zal dan verschijnen.

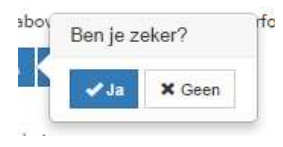

Indien u bevestigt, wordt een mogelijk afleveringsdatum voor de conformiteitsverklaring vermeld.

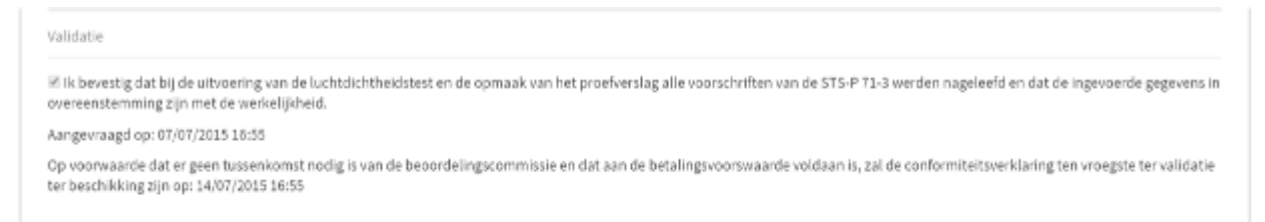

Indien er waarschijnlijk geen zwaarwegende niet-conformiteiten zijn en het dossier werd betaald, zal de conformiteitsverklaring 2 werkdagen na aanvraag ter beschikking worden gesteld van de manager van het bedrijf.

Bij eventueel zwaarwegende niet-conformiteiten zal het dossier behandeld dienen te worden door de beoordelingscommissie. Afhankelijk van het resultaat van deze beoordeling, zal de conformiteitsverklaring 10 werkdagen na aanvraag eventueel ter beschikking van de manager van het bedrijf gesteld worden.

# 4.10 Download van de Conformiteitsverklaring en dossier afsluiten

Wanneer er geen zware niet-conformiteiten vastgesteld werden, en wanneer de betaling gedaan werd, wordt het document na het verstrijken van 2 werkdagen beschikbaar onderaan in het dossier.

OPGELET : Enkele een gebruiker met de rol 'Manager' kan de conformiteitsverklaring downloaden.

Klik op de knop 'download' en het PDF document zal beschikbaar worden.

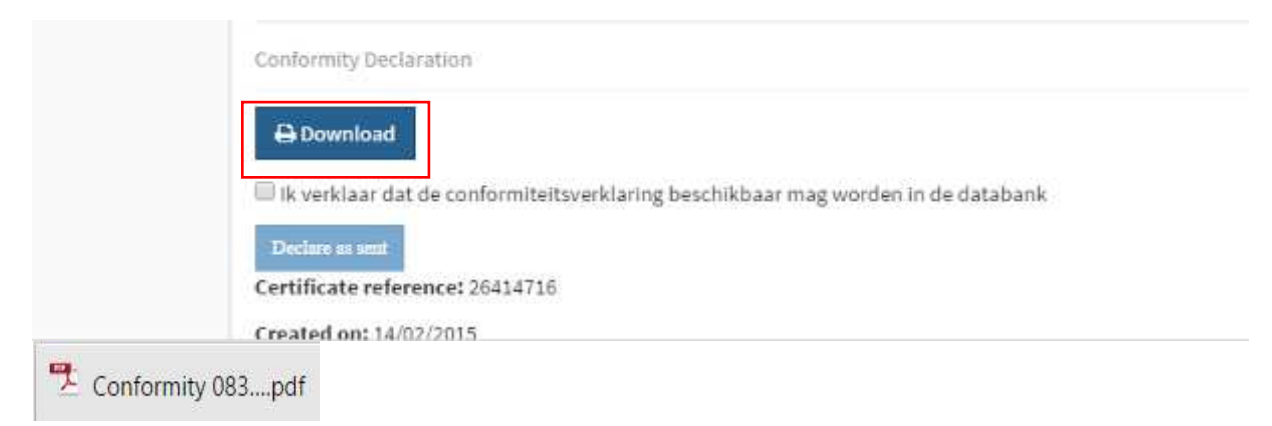

Slechts indien u 'ik verklaar dat de conformiteitsverklaring beschikbaar mag gesteld worden in de databank' zal deze ook effectief beschikbaar zijn in de databank: https://dossier.bcca.be/qfw/check\_conformity

Conformity Declaration

Download

Declared sent on: 14/02/2015 16:16

Declared sent by: Mme Bestair

Certificate reference: 26414716

Created on: 14/02/2015

Met de code die vermeld wordt onderaan op de Conformiteitsverklaring, kan men de Conformiteitsverklaring op zijn echtheid controleren op de website <u>https://dossier.bcca.be/qfw/check\_conformity</u>

Het document is beschikbaar in drie talen: Nederlands, Frans en Engels

### CONFORMITEITSVERKLARING

#### "UITVOEREN VAN EEN LUCHTDICHTHEIDSMETING CONFORM STS-P 71-3"

Deka Doyen verklaart, in naam van Firma Deka ATH, het volgende: Bij de luchtdichtheidstest werden alle voorschriften in het kader van de EPB-regelgeving, zoals beschreven in bijlage VI van het ministerieel besluit van 2 april 2007 betreffende de vastlegging van de vorm en de inhoud van de EPB-aangifte en het model van het energieprestatiecertificaat bij de bouw, nageleefd.

BCCA dossiernummer: 43726889 Dossier naam: Egenhovenweg 13 3001 Leuven test bis 9 juli 15h

Identificatie luchtdichtheidsmeting

Opdrachtgever: Jan Janssens

Adres van het gemeten gebouw: Egenhovenweg 13 - 3001 Leuven

Identificatie van het gemeten volume:

A test: 130.0 m<sup>2</sup> (dit gegeven is louter indicatief).

EPB nummer: geen

Gebouwtype: Eengezinswoning

Datum van de meting: 10/07/2015

Identificatie luchtdichtheidsmeter

Bedrijf: Firma Deka ATH

Adres: -

Luchtdichtheidsmeter Deka Meter

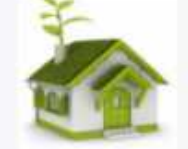

Gemeten lekdebiet bij 50Pa: 700.0 m3/h

Datum van de verklaring donderdag. 9 juli 2015

Sinds 1 januari 2015 dient elke luchtdichtheidsmeting die gebruikt wordt in het kader van een EPB aangilte in het Vlaams Gewest uitgevoerd te worden conform STS-P 71-3 "Luchtdichtheidsmeting". Het bovenvermeld bedrijf heeft zich ingeschreven in het kwaliteitskader van BCCA vzw teneinde de conformiteit van zijn luchtdichtheidsmetingen te kunnen aantonen. BCCA vzw heeft de vermelde luchtdichtheidsmeter gekwalificeerd en het vermelde bedrijf erkend voor het uitvoeren van luchtdichtheidsmetingen conform STS-P 71-3. BCCA vzw bewaakt door middel van willekeurige en onaangekondigde controles het proces zodat er vertrouwen kan bestaan in het vermelde meetresultaat.

De echteid van dit document kan gecontroleerd worden op volgende website http://dossier.bcca.be/qfw/check\_conformity ⇒ De daarvoor nodige identificatiecode is: ibUMLyb@R3r5AP(U4#R9

# 4.11 Dossier tijdelijk on hold zetten

Een dossier kan tijdelijk in de status 'on hold' gezet worden. Wanneer men een dossier aangemaakt heeft, maar om een bepaalde reden even opzij wil zetten, kan men een dossier 'on hold' zetten. De knop bewerken bevat een dropdown list, waar men 'On hold' kan aanduiden.

| Consider betwerken     Consider betwerken     Consider betwerken     Consider betwerken                                                                                                    | Q Cerneente                                                                 |                                                                                       | E Part Sector |
|----------------------------------------------------------------------------------------------------|-----------------------------------------------------------------------------|---------------------------------------------------------------------------------------|---------------|
| On Hold<br>Dossier Annuleren<br>Luchtdichtheid<br>Betaald door: Klant<br>EPB nummer: Geen<br>Bodrigt EPB Lipa<br>Dossier beheerder: Patrick Brants<br>Jan Janssen<br>E-mailt: Janjanssen@adres.be | Braat<br>Nummer<br>Pastude<br>Bael<br>Land<br>Land<br>Longtude<br>CRAE (th: | Kapucijnenvoer<br>30<br>3000<br>Terven<br>Belge<br>50.8778217<br>4.6012998<br>1013546 |               |

## 4.12 Dossier reactiveren

Een dossier kan tijdelijk in de status 'on hold' gezet werd, kan men terug activeren. Wanneer men het dossier met de status 'on hold' opent is er een knop 'Reactiveren' beschikbaar. Wanneer men deze aanklikt, krijgt men de vroegere status van het dossier terug.

| U bent hier: Home > Dossier > Kaputijnerwoor 30,000 Leuwon                                                                                             |                                                                                 |                                                                                         |             |
|----------------------------------------------------------------------------------------------------|---------------------------------------------------------------------------------|-----------------------------------------------------------------------------------------|-------------|
| Referentia: 64051300                                                                                                    | Q €armensta                                                                     |                                                                                         | A Francisco |
| Kapucijnenvoer 30 3000<br>Leuven<br>Luchtdichtheid<br>Betaald door: Klant<br>EFE nummer: Geen<br>Bednjf: EFE Lipa<br>Dosaler Debeerder: Patrick Brants | Siroud<br>Nummar<br>Postcode<br>Stad<br>Land<br>Lantude<br>Longitude<br>CRABIO: | Kapucijnetivoer<br>30<br>3000<br>Leuven<br>België<br>50.8778217<br>4,6912609<br>1013546 | Anterbra    |
| Jan Janssen<br>E-mailt Janjaniser/Padres.be<br>Talafavari                                                                                              |                                                                                 |                                                                                         |             |

## 4.13 Dossier annuleren

Een dossier kan geannuleerd worden. Dit is een definitieve status, en kan niet meer ongedaan gemaakt worden. In de drop down list 'Dossier bewerken' kan u 'cancel dossier' aanduiden. Dit kan voor dossiers met alle verschillende statussen, enkel een dossier met status 'Done' kan niet meer geannuleerd worden.

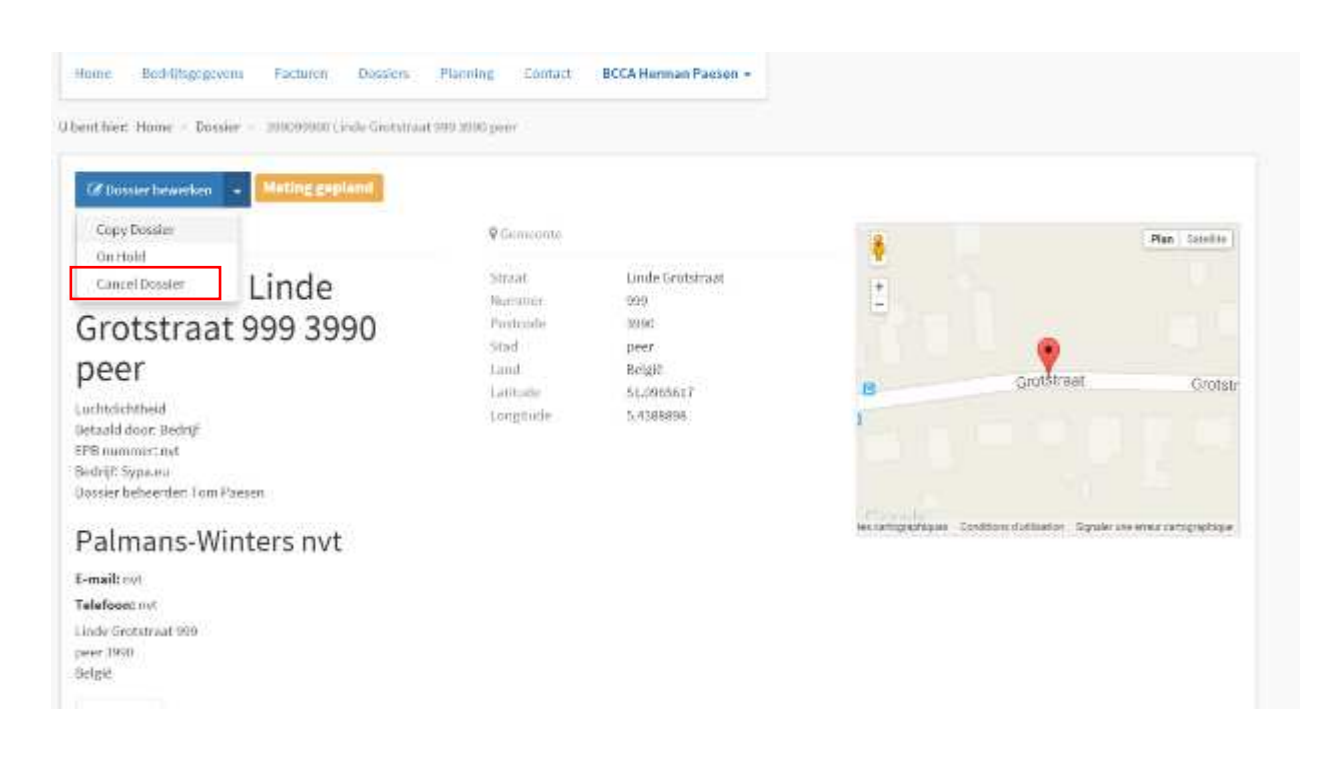

# 5 Problemen melden

Voor al uw vragen (of problemen) met de web applicatie kan u doorgeven aan: <u>luchtdichtheid@bcca.be</u>

|  |  | Home | Bedrijfsgegevens | Facturen | Dossiers | Planning | Contact |
|--|--|------|------------------|----------|----------|----------|---------|
|--|--|------|------------------|----------|----------|----------|---------|